# Safeguard2.0操作手册(后台)

🚀 基于市机关事务局版本后台

### 1. 单位后台

1.1 组织管理

1.1.1 人员列表

#### 本页面用于对所有人员信息进行配置和管理

1.列表: 各个字段展示对应的数据

1.1是否成为用户:通过转为用户将人员变成用户后,该字段变为是,在权限管理模块就能 找到该用户进行权限配置,配置完权限后该用户可以在后台登录,账号:用户手机号 密码: Aa@123456

1.2是否开启访问权限:

关闭访问权限:

1.APP端首页点击"智慧通行",进入后隐藏"访客邀约"模块

2.公众号"受访人手机号"无法查询该受限用户,提示"无此受访人",历史受访人记录删除不满足条件的用户

3.自助机"受访人手机号"无法查询该受限用户,提示"无此受访人"

4.访客机受访人通讯录选择时,搜索"受访人姓名、归属部门、手机号、座机号、房间 号"均无法查询该受限用户

开启访问权限:

1.APP端首页点击"智慧通行",进入后展示"访客邀约"模块

2.公众号"受访人手机号"可以查询到该用户

3.自助机"受访人手机号"可以查询到该用户

4.访客机受访人通讯录选择时,可以搜索到该用户

2.详情:展示该员工的详细信息

3.编辑:编辑该员工信息,编辑成功会下发员工信息

4.删除:删除该员工信息

5.新建员工:新增一个员工信息,新增成功会下发员工信息

6.转为用户:将不是用户的员工转为用户,支持多选员工转为用户

7.自定义属性: 自定义属性,在新增、编辑可以对该属性值进行新增、修改,在详情展示该属 性和对应值

8.导入:按照模板将员工信息填入表格进行上传,照片需单个员工添加

9.查询: 根据查询条件查询员工

10.重置:重置搜索结果,展示所有员工

11.展开、收起:展开、收起所有部门,选择部门后会展示该部门员工

12.人员导入: 批量导入编辑完成的人员信息, 无法导入人员照片

13.审核配置:设置移动端新增,编辑的人员信息数据的审核人和抄送人

14.默认群组:绑定人员和群组来下发人员照片至群组内的闸机

15.申请人员码: 用户可通过扫码来进行注册

16.移动端基础字段:可修改移动端字段名称,人员审核列表的字段也会对应修改

#### 备注:

1.后台新增、编辑、导入的人员信息无需审核

2.新增,编辑用户信息时若有用户照片则会下发照片至绑定群组的闸机

| 智慧通行   | F | 人员列表(  | х х  | 员审核列表 X    | 字典管理 X                                                                                                    | :    |                  |           |     |          |          |     | ● 简体中文 ∨ | х 🗷     |
|--------|---|--------|------|------------|----------------------------------------------------------------------------------------------------|------|------------------|-----------|-----|----------|----------|-----|----------|---------|
| 凤 组织管理 | ^ |        |      |            |                                                                                                    |      |                  |           |     |          |          |     |          |         |
| 人员列表   |   | 姓名: 诗输 | 入姓名  | 手机号        | : 请输入手机号                                                                                                    |      |                  |           |     |          |          |     | ○重置      | 9、查询    |
| 人员审核列表 |   | 新建员工   | 转为用户 | 人最最人       | 自定义属性                                                                                                    | 审核配置 | 默认群组 申请          | 1人员码 移动端基 | 础字段 |          |          |     |          |         |
| 岗位列表   |   | 展开     |      |            |                                                                                                    |      |                  |           |     |          |          |     |          |         |
| 部门列表   |   |        |      | 工号         | 照片                                                                                                    | 姓名   | 归属部门             | 手机号       | 邮箱  | 是否已为用户   | 是否开启访问权限 | 登记人 | 操作       |         |
| 艮 访客管理 | ~ |        |      | 01         |                                                                                                    | 姜檬檬  | 产品               |           |     | 是        | 访奮邀约 👥   | 林立威 | 详情 编辑 册  | 」除      |
| 凤 设备管理 | ~ |        |      |            |                                                                                                    |      |                  |           |     |          |          |     |          |         |
| 艮 群组管理 | ~ |        |      | 0211       | Contraction of the second second seco | 周伟敏  | 测试1              |           |     | 是        | 访客邀约 👥   | 周伟敏 | 详情 编辑 册  | l除<br>E |
| 圆 安全配置 | ~ |        |      |            | and the                                                                                                    |      |                  |           |     |          |          |     |          |         |
| 员 会议管理 | ~ |        |      | 886        |                                                                                                    | 王大相  | 产品               |           |     | 是        | 访客邀约 🔵   | 林立威 | 详情 编辑 册  | 除       |
| 艮 车辆审核 | ~ |        |      | 147        |                                                                                                    | 包连东  | 产品               | in        |     | 是        | 访客邀约 🔵   | 林立威 | 详情编辑     | 除       |
| 艮 日志管理 | ~ |        |      | ECloud Add |                                                                                                    | 周朝   | ECloud And<br>市场 |           |     | 是Cloud M | 访客邀约     | 林立威 | 详情 编辑 册  | E¢      |
| 圆 权限管理 | ~ |        |      | 04         |                                                                                                    | 童莹莹  | 项目               |           |     | 是        | 访客邀约     | 林立威 | 详情 编辑 册  | 」除      |
| 圆 系统设置 | ~ |        |      | 05         |                                                                                                    | 雷育杰  | 项目               |           |     | 是        | 访客邀约     | 林立威 | 详情 编辑 册  | 」除      |
|        |   |        |      | 06         |                                                                                                    | 夏伟隆  | 项目               |           |     | 是        | 访客邀约     | 林立威 | 详情 编辑 册  | 」除      |
|        |   |        |      | ECloud Adv |                                                                                                    | 章青青  | ECloud Mar<br>项目 |           |     | ECloud A | 访客邀约     | 林立威 | 详情编辑     | E       |

### 1.1.2 人员审核列表

#### 本页面用于审核人员信息

1.查询: 根据查询条件查询人员信息

2.重置:重置搜索结果,展示所有待审核人员信息

3.详情:展示该人员的详细信息

4.通过: 审核通过该条人员信息

5.驳回: 审核不通过该条人员信息

备注: 该页面审核不受人员列表-审核配置控制,所有用户均可审核

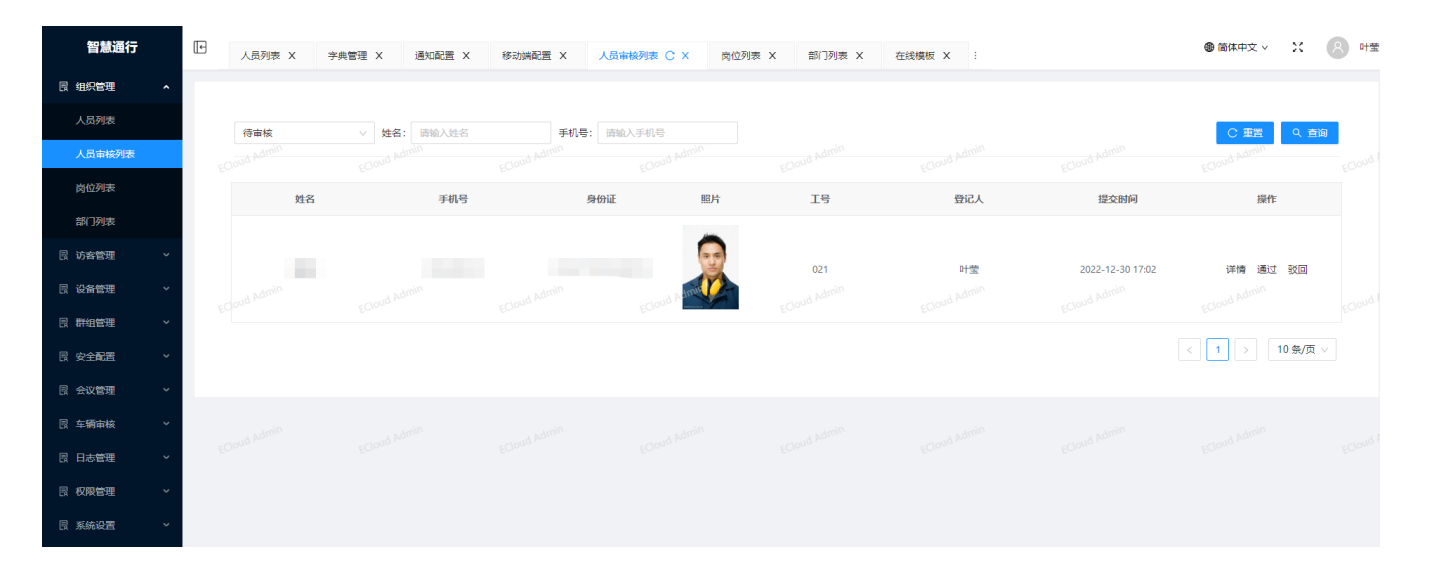

### 1.1.3 岗位列表

#### 本页面用于管理单位岗位信息

- 1.查询: 根据岗位名称查询岗位信息
- 2.重置:重置搜索结果,展示所有岗位
- 3.新增:新增一个岗位
- 4.编辑:编辑该岗位信息
- 5.删除:删除该岗位信息

| 智慧通行   | E | 人员列表 X       | 字典管理 X 道   | 通知配置 X | 移动端配置 × | 人员审核列表 X | 岗位列表 C X | 部门列表 X | 在线模板 X : |          | ● 简体中       | żv X   | 8 叶莹     |  |
|--------|---|--------------|------------|--------|---------|----------|----------|--------|----------|----------|-------------|--------|----------|--|
| 民 组织管理 | ^ |              |            |        |         |          |          |        |          |          |             |        |          |  |
| 人员列表   |   | 岗位名称: 话输〉    | 岗位名称       |        |         |          |          |        |          |          | C           | 町町の前   | อ        |  |
| 人员审核列表 |   | -Could Admin |            |        |         |          |          |        |          |          | ECloud Ac   | min    | FCloud A |  |
| 岗位列表   |   | 新増           |            |        |         |          |          |        |          |          |             |        |          |  |
| 部门列表   |   |              | 岗位行        | 名称     |         |          | 岗        | 位编号    |          |          | 操作          |        |          |  |
| 民 访客管理 | ~ |              | 测          | đ      |         |          |          | 002    |          | <i>9</i> | <u>報</u> 删除 |        |          |  |
| 民 设备管理 | ~ |              | 开<br>Admin | 发      |         |          |          | 110    |          | Admin    | ₩ 删除        |        |          |  |
| 民 群组管理 | ~ |              | ECIOUS #   | 30     |         |          |          | 120    |          | ECIOUS   | · 翻除 ECloue |        |          |  |
| 日 安全配置 | ~ |              | 市          | 汤      |         |          |          | 130    |          | <b>9</b> | <b>鐵</b> 删除 |        |          |  |
| 园 会议管理 | ~ |              | U          | I      |         |          |          | 140    |          | 纽        | 鐵 删除        |        |          |  |
| 艮 车辆审核 | ~ |              |            |        |         |          |          |        |          |          | < 1         | 10 条/页 |          |  |
| 园 日志管理 | ~ |              |            |        |         |          |          |        |          |          |             |        |          |  |
| 艮 权限管理 | ~ |              |            |        |         |          |          |        |          |          |             |        |          |  |
| 🗟 系统设置 | ~ |              |            |        |         |          |          |        |          |          |             |        |          |  |
|        |   |              |            |        |         |          |          |        |          |          |             |        |          |  |

### 1.1.4 部门列表

#### 本页面用于管理单位部门信息

1.设置部门排序:修改部门顺序

2.新建根部门:新建一个一级部门

3.新增下级:在该级部门下创建一个部门

4.编辑:修改部门信息

5.删除:可删除无下级的部门

| 智慧通行       | Image: 100 - 100 - 1 | X 岗位列表 X 部门列表       | C X :     |       |                     | ● 简体中文 ∨      | × 8    | 美檬檬     |
|------------|----------------------------------------------------------------------------------------------------|---------------------|-----------|-------|---------------------|---------------|--------|---------|
| 回 组织管理 🔹 🔹 |                                                                                                    |                     |           |       |                     |               |        | Î       |
| 人员列表       |                                                                                                    |                     |           |       |                     | 设置部门排序        | 新建根部门  |         |
| 岗位列表       | ectoud Admin                                                                                                    | 部门名称                | Admi 部门代码 | 部门负责人 | 创建时间                | - cloud Admi操 | Έ      |         |
| 部门列表       | ÷                                                                                                    | 温州市                 |           |       | 2021-10-13 15:40:22 | 新建下级          | 144 删除 | J       |
| 园 访客管理 🛛 🗸 | ~                                                                                                    | 党委机构                |           |       | 2021-10-13 15:40:24 | 新建下级          | 制編 删除  |         |
| 日 设备管理 🛛 🗸 |                                                                                                    | 市委领导                |           |       | 2021-10-13 15:40:22 | 新建下级          | 制編 删除  | J       |
| 民 门禁管理 ~   | chuld Admin                                                                                                    | 温州市纪委、市监委           |           |       | 2021-10-13 15:40:23 | 新建下级。         | 制編 删除  | bA buot |
| □ 安全配置 ~   | ECIU                                                                                                    | with                |           |       | 2021-10-13 15:40:23 | 新建下级          | 間 删除   | ECIO    |
| 民 会议管理 ~   |                                                                                                    | 办公室                 |           |       | 2021-10-13 15:40:23 | 新建下级          | 間 删除   |         |
| 國 车辆审核 >   |                                                                                                    | 组织部                 |           |       | 2021-10-13 15:40:23 | 新建下级          | 調禮 删除  |         |
| 民 日志管理 ~   | ud Admin                                                                                                    | 宣传部 (网络信息办公室)       |           |       | 2021-10-13 15:40:23 | 新建下级          | 目禮 删除  | ba pa   |
| 园 权限管理 🛛 🗸 | ECIOLU                                                                                                    | FClove<br>研究 (法规) 室 |           |       | 2021-10-13 15:40:23 | 新建下级          | 月編 删除  | -ECIONA |
| ■ 系統设置 >   |                                                                                                    | 党风政风监督室             |           |       | 2021-10-13 15:40:23 | 新建下级          | 制編 删除  |         |
|            |                                                                                                    | 信访室                 |           |       | 2021-10-13 15:40:23 | 新建下级          | 制編 删除  |         |

### 1.2 访客管理

### 1.2.1 普通访客

未预约或邀约的访客通过刷访客机记录访客信息成为普通访客,本页面展示所有普通访客信息

1.列表:记录门禁机和访客机通行的普通访客

2.查询: 根据查询条件查询普通访客信息

3.重置:重置查询结果,展示当天普通访客信息

| 智慧通行            | ŀ  | 人员列表 X  | 岗位列表 X 部门? | 列表 X 普通访客 C X                  | :           |                                       |        |          |         | 🐵 简体中文 🗸                 | / x (      | 姜檬檬    |
|-----------------|----|---------|------------|--------------------------------|-------------|---------------------------------------|--------|----------|---------|--------------------------|------------|--------|
| 园 组织管理 ~        |    |         |            |                                |             |                                       |        |          |         |                          |            |        |
| 民 访客管理 <b>^</b> | Ż  | ෪名 ∨ 清输 | 入姓名        | 2022-10-25 00:00:00 ~ 2022-10- | 25 23:59:59 | 全部访客 >                                | 重置     |          |         |                          |            |        |
| 普通访客            |    |         |            |                                |             |                                       |        |          |         |                          |            |        |
| 预约访客            |    | 姓名      | 手机号        | 身份证    照片                      | 受访人         | 进出时间                                  | 访问缘由   | 备注信息     | 健康码     | 体温                       | 状态         |        |
| 预约审核            |    |         |            | ~                              |             | 2022-10-25 15:42:53 (进)               |        |          |         |                          |            |        |
| 访客事件            |    |         |            |                                |             | - (出)                                 |        | 考古研究所    | 線码      | 36.70                    | 门禁机进入      |        |
| 黑名单列表           |    |         |            |                                |             |                                       |        |          |         |                          |            |        |
| 黑名单事件           | E  | C       |            |                                | -//00-      | 2022-10-25 15:42:47〇(进)<br>- (出)      |        | 考古研究所    | 绿码      | 36.70 <sup>EC10000</sup> | 门禁机进入      |        |
| 民 设备管理 ~        | -  |         |            |                                |             |                                       |        |          |         |                          |            |        |
| 同 门禁管理 ~        |    |         |            |                                | -           | 2022-10-25 15:39:50 (进)<br>- (出)      |        | 司法局      | 绿码      | 36.40                    | 门禁机进入      |        |
| 民安全配置 ~         |    |         |            | - Admin                        |             |                                       |        |          |         |                          |            |        |
| 园 会议管理 🛛 🗸      | E  | Cloud   | ECloud     | ECloud                         | ECloud      | ECIONA ***<br>2022-10-25 15:38:31 (进) | +++5日  | ECIOUD . | ECIOUO  | ECloud 1                 | (T###D2#E) | ECloud |
| 员车辆审核 ~         |    |         |            |                                |             | - (出)                                 | ZCOPPE | 11262/60 | 865 (F) | 36,40                    | 11,540,027 |        |
| 园 日志管理 ~        |    |         |            |                                |             |                                       |        |          |         |                          |            |        |
| 艮 权限管理 🛛 🖌      |    |         |            |                                |             | 2022-10-25 15:34:54 (进)<br>- (出)      |        | 乐清人社局    | 編码      | 36.70                    | 门禁机进入      |        |
| 同 系统设置 🗸 🗸      | -8 |         |            | ECloud                         |             |                                       |        |          |         |                          |            |        |

### 1.2.2 预约访客

根据预约模板选择,本页面展示所有邀约、预约访客数据

1.新增:选择模板,根据模板进行填写邀约或预约信息,点击提交新增数据。

2.查询: 根据查询条件查询邀约、预约访客信息

3.重置:重置查询结果,展示当天邀约、预约访客信息

备注:

#### 模板可通过预约模板模块进行配置。

邀约新的访客,在访客未编辑个人信息进行注册再提交邀约信息时,页面上访客信息只会显 示手机号,邀约信息正常显示

| 智慧通行                                                                                                    | [•                                    | - 人员列表:                                                                                                    | X 岗位列                | 表 X 部门列表 X                                                                                                   | : 普通访春 X                                                                                                    | 預約访客 C X                               | : :                                                                                                    |                                                                                                    |                                                                                                    |                                                                                                    |                                                                           |                                                                                                    | ● 简体中文 ∨                                                                                                    | × Ø                                                                                                | 姜檬檬                                                                                                    |
|----------------------------------------------------------------------------------------------------|---------------------------------------|----------------------------------------------------------------------------------------------------|----------------------|----------------------------------------------------------------------------------------------------|----------------------------------------------------------------------------------------------------|----------------------------------------|----------------------------------------------------------------------------------------------------|----------------------------------------------------------------------------------------------------|----------------------------------------------------------------------------------------------------|----------------------------------------------------------------------------------------------------|---------------------------------------------------------------------------|----------------------------------------------------------------------------------------------------|----------------------------------------------------------------------------------------------------|----------------------------------------------------------------------------------------------------|----------------------------------------------------------------------------------------------------|
| 凤 组织管理                                                                                                    | ~                                     |                                                                                                    |                      |                                                                                                    |                                                                                                    |                                        |                                                                                                    |                                                                                                    |                                                                                                    |                                                                                                    |                                                                           |                                                                                                    |                                                                                                    |                                                                                                    |                                                                                                    |
| 艮 访客管理                                                                                                    | ^                                     | 姓名 ∨                                                                                                    | 请输入姓名                | 2022-                                                                                                    | 10-25 00:00:00 ~ 2022-                                                                                       | 10-25 23:59:59                         | 全部访睿                                                                                                    | ✓ 预约模板:                                                                                                    | 访客邀约模板                                                                                                    | ✓ 查询 重整                                                                                                    | Ē                                                                         |                                                                                                    |                                                                                                    |                                                                                                    |                                                                                                    |
| 普通访客                                                                                                    |                                       |                                                                                                    |                      |                                                                                                    |                                                                                                    |                                        |                                                                                                    |                                                                                                    |                                                                                                    |                                                                                                    |                                                                           |                                                                                                    |                                                                                                    |                                                                                                    | -cloud A                                                                                                 |
| 预约访客                                                                                                    |                                       |                                                                                                    |                      |                                                                                                    |                                                                                                    |                                        |                                                                                                    |                                                                                                    |                                                                                                    |                                                                                                    |                                                                           |                                                                                                    |                                                                                                    | 新                                                                                                  | 増                                                                                                    |
| 预约审核                                                                                                    |                                       | 姓名                                                                                                    | 身份证                  | 手机号                                                                                                    | 单位                                                                                                    | 职务                                     | 来访事由                                                                                                    | 备注                                                                                                    | 开始时间                                                                                                    | 结束时间                                                                                                    | 头像图片                                                                      | 受访人id                                                                                                    | 受访人                                                                                                    | 受访人手机号                                                                                             | 現                                                                                                    |
| 访客事件                                                                                                    |                                       |                                                                                                    |                      |                                                                                                    |                                                                                                    |                                        | 联系工作                                                                                                    |                                                                                                    | 2022-10-25 14:38:00                                                                                                    | 2022-10-25 15:39:00                                                                                                    | <b>1</b>                                                                  | 3**53                                                                                                    |                                                                                                    |                                                                                                    | 61                                                                                                    |
| 黑名单列表                                                                                                    |                                       |                                                                                                    |                      |                                                                                                    |                                                                                                    |                                        |                                                                                                    |                                                                                                    |                                                                                                    |                                                                                                    |                                                                           |                                                                                                    |                                                                                                    |                                                                                                    |                                                                                                    |
| 黑名单事件                                                                                                    |                                       | ECIO                                                                                                    |                      | ECIOU                                                                                                    |                                                                                                    |                                        | 测试                                                                                                    |                                                                                                    | 2022-10-25 14:38:00                                                                                                    | 2022-10-25 16:39:00                                                                                                    | 84                                                                        | 55564                                                                                                    |                                                                                                    |                                                                                                    | ECIO                                                                                                    |
| 民 设备管理                                                                                                    | ~                                     |                                                                                                    |                      |                                                                                                    |                                                                                                    |                                        |                                                                                                    |                                                                                                    |                                                                                                    |                                                                                                    |                                                                           |                                                                                                    |                                                                                                    |                                                                                                    |                                                                                                    |
| 限 门禁管理                                                                                                    | ~                                     |                                                                                                    |                      |                                                                                                    |                                                                                                    |                                        | 2011-2                                                                                                    |                                                                                                    | 2022 40 25 44 20 00                                                                                                    | 2022 40 25 45 20 00                                                                                                    |                                                                           |                                                                                                    |                                                                                                    |                                                                                                    | E                                                                                                    |
| 民安全配置                                                                                                    | ~                                     | 4 Admin                                                                                                    |                      |                                                                                                    |                                                                                                    |                                        | Jares                                                                                                    |                                                                                                    | 2022-10-25 14:38:00                                                                                                    | 2022-10-25 16:39:00                                                                                                    |                                                                           | 4 Admin                                                                                                    |                                                                                                    |                                                                                                    | •                                                                                                    |
| 艮 会议管理                                                                                                    | ~                                     |                                                                                                    |                      |                                                                                                    |                                                                                                    |                                        |                                                                                                    |                                                                                                    |                                                                                                    |                                                                                                    |                                                                           |                                                                                                    |                                                                                                    |                                                                                                    | ECON                                                                                                    |
| □ 车辆审核                                                                                                    | ~                                     |                                                                                                    |                      |                                                                                                    |                                                                                                    |                                        | 测试                                                                                                    |                                                                                                    | 2022-10-25 14:38:00                                                                                                    | 2022-10-25 16:39:00                                                                                                    |                                                                           | 55564                                                                                                    |                                                                                                    |                                                                                                    | 6                                                                                                    |
| 艮 日志管理                                                                                                    | ~                                     |                                                                                                    |                      |                                                                                                    |                                                                                                    |                                        |                                                                                                    |                                                                                                    |                                                                                                    |                                                                                                    |                                                                           |                                                                                                    |                                                                                                    |                                                                                                    | 11                                                                                                    |
| 艮 权限管理                                                                                                    | ~                                     | - Amilia                                                                                                    |                      | Amin                                                                                                    |                                                                                                    |                                        | 残联对接事直                                                                                                    |                                                                                                    | 2022-10-25 14:30:00                                                                                                    | 2022-10-25 16:31:00                                                                                                    |                                                                           | 37525                                                                                                    | 100                                                                                                    |                                                                                                    | 6                                                                                                    |
| 图 系统设置                                                                                                    | ~                                     | ECIOUd Au                                                                                                    |                      | ECloud Aur                                                                                                   | ECloud Au                                                                                                    | ECIO                                   | nig Hor                                                                                                    | ECloud A                                                                                                    |                                                                                                    | ECloud Au                                                                                                    | ECIOU                                                                     |                                                                                                    |                                                                                                    |                                                                                                    | €C#Jud P                                                                                                 |
|                                                                                                    |                                       | < 1 2                                                                                                    | 3 >                  | 10 祭/页 ∨                                                                                                    |                                                                                                    |                                        |                                                                                                    |                                                                                                    |                                                                                                    |                                                                                                    |                                                                           |                                                                                                    |                                                                                                    |                                                                                                    |                                                                                                    |
|                                                                                                    |                                       |                                                                                                    |                      |                                                                                                    |                                                                                                    |                                        |                                                                                                    |                                                                                                    |                                                                                                    |                                                                                                    |                                                                           |                                                                                                    |                                                                                                    |                                                                                                    |                                                                                                    |
|                                                                                                    |                                       |                                                                                                    |                      |                                                                                                    |                                                                                                    |                                        |                                                                                                    |                                                                                                    |                                                                                                    |                                                                                                    |                                                                           |                                                                                                    |                                                                                                    |                                                                                                    |                                                                                                    |
| 智慧通行                                                                                                    |                                       | し人员列表                                                                                                    | X 预约访                | 客 C X :                                                                                                    |                                                                                                    |                                        |                                                                                                    |                                                                                                    |                                                                                                    |                                                                                                    |                                                                           |                                                                                                    | ● 简体中文 ∨                                                                                                    | ×                                                                                                  | 美棕榈                                                                                                    |
| 智慧通行<br>限组织管理                                                                                                    | ľ                                     | 日 人员列表                                                                                                    | X 预约访                | <b>★</b> C X :                                                                                               | 10.35 00.00.00 - 2023                                                                                        | 10.25.2250.50                          |                                                                                                    | The                                                                                                    | . (400-11-10-177-10-197-10-197-10-197-10-197-10-197-10-197-10-197-10-197-10-197-10-197-10-197-10-197-10-197-10-                                                                                                    |                                                                                                    | -                                                                         |                                                                                                    | ● 简体中文 ∨                                                                                                    | × Ø                                                                                                | 美標框                                                                                                    |
| <b>智慧通行</b><br>民 组织管理<br>民 访客管理                                                                                                    | •                                     | <ul> <li>人员列表</li> <li>姓名 v</li> </ul>                                                                                                    | X 预约访<br>请输入姓名       | <b>≰</b> C × ∷<br>2022-                                                                                      | 10-25 00:00:00 ~ 2022                                                                                        | -10-25 23:59:59                        | 全部访察                                                                                                    |                                                                                                    | : 临时访客预约模板                                                                                                    | ≤∨」直询 重                                                                                                    | 置                                                                         |                                                                                                    | ● 简体中文 ∨                                                                                                    | × Ø                                                                                                | 美檬桃                                                                                                    |
| <b>智慧通行</b><br>民 组织管理<br>民 访客管理<br>普通访客                                                                                                    | ·                                     | E 人员列表<br>姓名 v                                                                                                    | X 预约访<br>请输入姓名       | ★ C × :<br>2022                                                                                              | 10-25 00:00:00 ~ 2022<br>ECloud Admin                                                                        | -10-25 23:59:59<br>ECM                 | 全部访客<br>oud Admin                                                                                                    | ·····································                                                                                                    | : 临时访客预约模板                                                                                                    | マ 直询 重<br>ECloud Admin                                                                                                    | <u>ع</u>                                                                  |                                                                                                    | ● 简体中文 >                                                                                                    | × Ø                                                                                                | ¥##                                                                                                    |
| 智慧通行<br>、 単於管理   、 日 が名管理   音通が各   、 契約防害                                                                                                    | •                                     | A局列表<br>姓名 ×<br>ECould Pointin                                                                                                    | X 预约访<br>请输入姓名       | C X :                                                                                                    | 10-25 00:00:00 ~ 2022<br>ECloud Admin                                                                        | -10-25 23:59:59<br>EO                  | 全部访客<br>oud Admin                                                                                                    | : > 预約模板<br>ECC006                                                                                                    | : (編明坊會預約)模板<br>                                                                                                    | ・<br>全面<br>重<br>の<br>全<br>の<br>重<br>の<br>し<br>の<br>し<br>の<br>の<br>の<br>し<br>の<br>の<br>し<br>の<br>し<br>の<br>し<br>の<br>し<br>の<br>の<br>の<br>し<br>の<br>の<br>の<br>の<br>の<br>の<br>の<br>の<br>の<br>の<br>の<br>の<br>の                                                                                                    | ĒCa                                                                       |                                                                                                    | ● 简体中文 ><br>ECould Admin                                                                                                    | × 8                                                                                                | 姜檬桃<br>geow <sup>d</sup><br>新增                                                                           |
| 智慧通行 日 単原管理 日 単原管理 日 が各管理 日 が各管理 日 添い客 2 読むめ客 2 読むめ客 2 読むめ客                                                                                                    |                                       |                                                                                                    | X 预约前<br>请输入姓名       | を C X ::<br>2022-<br>ECould Mathin<br>身份证                                                                    | 10-25 00:00:00 - 2022<br>COOND MARINA<br>PRO                                                                 | -10-25 23:59:59<br>(〇)<br>职務           | 全部防脊<br>oud Admin<br>受访人id                                                                                                    | : ∨ 预约模板<br>€Cloud<br>受访人                                                                                                    | : 临时访客预约模板<br>安访人手机号                                                                                                    | ✓ 章 № 重<br>gCong Admin<br>来訪事由                                                                                                    | 置<br>をOの<br>斎注                                                            | og þörnin<br>开始时间                                                                                                    | ● 简体中文 > Could Administration 结束时间                                                                                                    | X (名<br>头像图片                                                                                       | 姜檬桃<br>50000 <sup>0</sup><br>所増<br>現:                                                                    |
|                                                                                                    | •                                     | <ul> <li>人民列表</li> <li>姓名 &gt;</li> <li>(Ooud Paintin<br/>姓名</li> </ul>                                                                                                    | X 预约访<br>请输入姓名<br>手机 | 客 C X :<br>2022<br>(Cond Adden)<br>身份正                                                                       | 10-25 00:00:00 - 2022<br>Conto Parma<br>Parta                                                                | -10-25 23:59:59                        | 全部防客<br>out Admin<br>受访人id<br>49067                                                                                                    | ;: > 预约模板<br>cCostd<br><b>空访人</b>                                                                                                    | : 協时访喜预约模板<br>受访人手机号                                                                                                    | ● 10 単     の     ・     ・     ・     ・     ・     ・     ・     ・     ・     ・     ・     ・     ・     ・     ・     ・     ・     ・     ・     ・     ・     ・     ・     ・     ・     ・     ・     ・     ・     ・     ・     ・     ・     ・     ・     ・     ・     ・     ・     ・     ・     ・     ・     ・     ・     ・     ・     ・     ・     ・     ・     ・     ・     ・     ・     ・     ・     ・     ・     ・     ・     ・     ・     ・     ・     ・     ・     ・     ・     ・     ・     ・     ・     ・     ・     ・     ・     ・     ・     ・     ・     ・     ・     ・     ・     ・     ・     ・     ・     ・     ・     ・     ・     ・     ・     ・     ・     ・     ・     ・     ・     ・     ・     ・     ・     ・     ・     ・     ・     ・     ・     ・     ・     ・     ・     ・     ・     ・     ・     ・     ・     ・     ・     ・     ・     ・     ・     ・     ・     ・     ・     ・     ・     ・     ・     ・     ・     ・     ・     ・     ・     ・     ・     ・     ・     ・     ・     ・     ・     ・     ・     ・     ・     ・     ・     ・     ・     ・     ・     ・     ・     ・     ・     ・     ・     ・      ・     ・     ・      ・      ・     ・      ・      ・      ・      ・      ・      ・      ・      ・      ・      ・      ・      ・      ・      ・      ・      ・      ・      ・      ・      ・      ・      ・      ・      ・      ・      ・      ・      ・      ・      ・      ・      ・      ・      ・      ・      ・      ・      ・      ・      ・      ・      ・      ・      ・      ・      ・      ・      ・      ・      ・      ・      ・      ・      ・      ・      ・      ・      ・      ・      ・      ・      ・      ・      ・      ・      ・      ・      ・      ・      ・      ・     ・      ・      ・      ・      ・      ・      ・      ・      ・      ・      ・      ・      ・      ・      ・      ・      ・      ・      ・      ・      ・      ・      ・      ・      ・      ・      ・      ・      ・      ・      ・      ・      ・      ・      ・      ・      ・     ・      ・     ・      ・      ・      ・      ・      ・      ・      ・       ・      ・      ・     ・      ・     ・     ・     ・     ・     ・     ・     ・     ・     ・     ・     ・     ・     ・     ・     ・     ・     ・     ・     ・     ・     ・ | 置<br>cOo<br>裔注                                                            | ud Admin<br><b>H\$0.1910</b><br>2022-10-25 16:13:00                                                                                                    | ● 简体中文 × ECOULD AGM/INITIAL STATES COULD AGM/INITIAL STATES COULD AGA/INITIAL STATES COULD AGA/INITIAL STATES COULD AGA/INITICAL STATES COULD AGA/INITICAL STATES COULD AGA/INITICAL STATES COULD AGA/INITICAL STATES COULAGA/INTES COULD AGA/INTES COULD AGA/INTES | X 《<br>法编图片<br>1:00                                                                                | 美標#<br>5 0000<br>5 項<br>- 現<br>-                                                                         |
| 智慧通行<br>・<br>・< | •                                     | ▲ 人民列表<br>姓名 ∨<br>姓名                                                                                                    | X 预行的<br>请输入社名       | 客 C X :<br>2022<br>50008 Publish<br>身份证                                                                      | 10-25 00:00:00 - 2022<br>KOMM MANN<br>PEQ                                                                    | -10-25 23:59:59                        | 全部防害<br>oud Admin<br>受防人id<br>49067<br>38911                                                                                                    | ; > 预約模板<br>cCcaud<br>受防人                                                                                                    | : 临时访客预约模板<br>2000-00<br>变访人手机号                                                                                                    | <ul> <li>         ・</li> <li>         ・</li></ul>                                                                                                    | 王<br>そのの<br>為社                                                            | од Матик<br><b>Нънно</b><br>2022-10-25 16:13:00<br>2022-10-25 16:11:00                                                                                                    | <ul> <li>● 筒体中文 ×</li> <li>Count Admin</li> <li>私来財何</li> <li>2022-10-25 23:14</li> <li>2022-10-25 18:13</li> </ul>                                                                                                    | × 8<br>头锁图片<br>600                                                                                 | 姜檬桃<br>所增<br>现                                                                                           |
| 智慧通行 記 始兵管理 記 坊各管理 ご 防各管理 ご 防谷市 ア約の市 ア約の市 ※公年3月 第公年3月 第公年3月 第公年3月                                                                                                    | · ·                                   | <ul> <li>人员列表</li> <li>姓名 ×</li> <li>せ名 ×</li> <li>せ名</li> <li>せる</li> </ul>                                                                                                    | X 聚合助<br>清除入姓名       | 客 C X :<br>2022<br>(Could Paintin<br>身份证                                                                     | 10-25 00:00:00 - 2022<br>ECONTA PARMA<br>PARA<br>PARA                                                        | -10-25 23:59:59<br>(少<br>順秀            | 全部の書<br>2000 Active<br>変巧人はd<br>49067<br>38511                                                                                                    | <ul> <li>&gt; 预約模板</li> <li>そのの<sup>30</sup></li> <li>受防人</li> </ul>                                                                                                    | : (編时访客预约模板<br>2000年<br>愛访人手机号                                                                                                    | <ul> <li>         ・ 一直 第3 第 第         ・ ・         ・・         ・</li></ul>                                                                                                    | 五                                                                         | ие рания<br>#Жение<br>2022-10-25 16:13:00<br>2022-10-25 16:11:00                                                                                                    | ● 简体中文 ×<br>                                                                                                    | × ۶<br>۲<br>۲<br>۲<br>۲<br>۲<br>۲<br>۲<br>۲<br>۲<br>۲<br>۲<br>۲<br>۲<br>۲<br>۲<br>۲<br>۲<br>۲<br>۲ | 美標橋<br>所増<br>見ていいる<br>そのいる                                                                               |
| 智慧通行           ②         組民管理           ③         幼女管理           ○         首適坊客           ○         夏的坊客           ○         夏的坊客           ○         夏的坊客           ○         夏的坊客           ○         夏的坊客           ○         夏的坊客           ○         夏的坊客           ○         夏の坊市客           ○         夏の坊市客                                                                                                    | · · · · · · · · · · · · · · · · · · · | <ul> <li>人品列表</li> <li>姓名 マ</li> <li>(0000 Admin)</li> <li>姓名</li> </ul>                                                                                                    | X 网络动力               | ★ C X :<br>2022:<br>(Conth Parties)<br>身份证                                                                   | 10-25 00:00:00 - 2022<br>50:000 Particle<br>#40                                                              | -10-25 23:59:59<br>{<br>()<br>取務       | 全部均容<br>2010 Administ<br>安坊人Id<br>49067<br>38911                                                                                                    | <ul> <li>、 预約機板</li> <li>マCoold</li> <li>受防人</li> </ul>                                                                                                    | : (編时访春预约模板<br>爱访人手机号                                                                                                    | ✓ 重調 重<br>ROMA MARAN<br>来防事由<br>开会<br>(対検工作)                                                                                                    | 置<br>登                                                                    | од Албана<br><b>Этэлан</b><br>2022-10-25 16:11:00<br>2022-10-25 16:11:00                                                                                                    | ● 簡体中文 × Could Participation Statement Statement Statemen                                                                                                    | × 2<br>3498017                                                                                     | 姜檬桃<br>新培<br>                                                                                            |
|                                                                                                    |                                       | ▲ 人員列表<br>姓名 × × 女子 (1) (1) (1) (1) (1) (1) (1) (1) (1) (1)                                                                                                    | X 预给动力<br>请输入姓名      | 春 C X :<br>2022<br>にないる Address<br>身份正                                                                       | 10-25 00:00:00 - 2022<br>Comp Parma<br>Peta                                                                  | -10-25 23:59:59<br>(0)<br>10:95<br>(0) | 全部改善<br>980 Adress<br>受助人dd<br>49067<br>38911<br>38911                                                                                                    | : > 预約模板<br>CONA<br>受访人                                                                                                    | : 臨时访客预约模板<br>受访人手机号                                                                                                    | ・ 200 第 ・ ・ ・ ・ ・ ・ ・ ・ ・ ・ ・ ・ ・ ・ ・ ・ ・ ・ ・                                                                                                    | 置                                                                         | ия Алген<br><b>НЯВНИ</b><br>2022-10-25 16:13:00<br>2022-10-25 16:11:00<br>2022-10-25 16:08:00                                                                                                    | <ul> <li>商体中文 ×</li> <li></li> <li>この22-10-25 18:12</li> <li>この22-10-25 17:09</li> </ul>                                                                                                    |                                                                                                    | 美標報<br>所用<br>現<br>(0,000<br>(0,000)                                                                      |
| 田鉄管理                                                                                                    |                                       | ▲ 人民列表<br>姓名 ◇ 女子 くうかん かかかん ひんしん ひんしん ひんしん ひんしん ひんしん ひんしん ひん                                                                                                    | X 第時が<br>請給入姓名       | <ul> <li>В С Х :</li> <li>2022</li> <li>Соно Рания</li> <li>Эбла:</li> </ul>                                 | 10-25 00:00:00 - 2022<br>50:000 Admin<br>PhQ                                                                 | -10-25 23:59:59                        | 全部の存<br>かかから<br>気防<br>よは<br>よは<br>よは<br>よは<br>よし<br>よし<br>よし<br>よし<br>よし<br>よし<br>よし<br>よし<br>よし<br>よし                                                                                                    | · · · · 预約9棟板<br>· · · · · · · · · · · · · · · · · · ·                                                                                                     | : (曲时访客预约模板<br>2.5000<br>                                                                                                    | <ul> <li>         ・</li> <li>         ・</li></ul>                                                                                                    | 置                                                                         | се релика<br><b>Напи</b><br>2022-10-25 16:13:00<br>2022-10-25 16:11:00<br>2022-10-25 16:08:00<br>арания                                                                                                    | <ul> <li>高体中文 ×</li> <li>このの名 Admin</li> <li>名法地局</li> <li>2022-10-25 23:14</li> <li>2022-10-25 17:05</li> <li>2022-10-25 17:05</li> </ul>                                                                                                    | × 2<br>34000/                                                                                      | ★様報<br>Constant<br>で<br>で<br>の<br>の<br>の<br>の<br>の<br>の<br>の<br>の<br>の<br>の<br>の<br>の<br>の               |
|                                                                                                    |                                       | <ul> <li>人品列表</li> <li>姓名 ×</li> <li>ゼロの名 Family</li> <li>姓名</li> <li>・・・・・・・・・・・・・・・・・・・・・・・・・・・・・・・・・・・・</li></ul>                                                                                                    | X                    | 客 C X :<br>2022<br>ののは Palman<br>身份正                                                                         | 10-25 00:00:00 - 2022<br>Coarde Palmer<br>PHQ<br>PHQ<br>PHQ<br>PHQ<br>PHQ<br>PHQ<br>PHQ<br>PHQ<br>PHQ<br>PHQ | -10-25 23:59:59                        | 全部の書<br>ののみかがかみ<br>気気が入ける<br>49067<br>のかみかがか<br>38911<br>38911<br>38911<br>38911<br>38911                                                                                                    | <ul> <li>、 预約模板</li> <li>く ののら</li> <li>受防人</li> </ul>                                                                                                    | : [編申访書預約]模板<br>受访人手机号<br>                                                                                                    | ✓ 重物 重<br>たのの America<br>来訪事由<br>开会<br>対策工作<br>対策工作                                                                                                    | 置                                                                         | المعامر المعامر ال<br>معامر المعامر المعامر المعامر المعامر المعامر المعامر المعامر المعامر المعامر المعامر المعامر المعامر المعامر الم<br>معامر المعامر المعامر المعامر المعامر المعامر المعامر المعامر المعامر المعامر المعامر المعامر المعامر المعامر ال | <ul> <li>商体中文 ×</li> <li>そのの A AMM</li> <li>43年19月</li> <li>2022-10-25 23:14</li> <li>2022-10-25 18:12</li> <li>2022-10-25 17:09</li> <li>2022-10-25 18:00</li> </ul>                                                                                                    | × 2<br>× 3<br>× 3<br>× 3<br>× 3<br>× 3<br>× 3<br>× 3<br>× 3                                        | 来様報<br>consult<br>現<br>てのsult<br>に<br>に                                                                  |
| 智慧通行           ②         組民管理           ③         幼女をなっていたいたいたいたいたいたいたいたいたいたいたいたいたいたいたいたいたいたいた                                                                                                    |                                       | 人员列表      姓名     ✓      Фолл Раппи      姓名      Фолл Раппи      Фил      Фолл Раппи      Фил      Фолл Раппи      Фолл Раппи      Фолл Рапи      Фолл Рапи       Фолл Рапи       Фолл Рапи       Фолл Рапи       Фолл Рапи       Фолл Рапи       Фолл Рапи       Фолл Рапи       Фолл Рапи       Фолл Рапи       Фолл Рапи | X 网络365              | <ul> <li>С х :</li> <li>2022:</li> <li>Сола Рабон</li> <li>Эфли</li> <li>Сола Рабон</li> </ul>               | 10-25 00:00:00 - 2022<br>50000 Partia<br>1940<br>1940<br>50000 Partia                                        | -10-25 23:59:59<br>(0)<br>取務<br>(0)    |                                                                                                    | : > 预約機械<br>くCoold<br>受防人                                                                                                    | : (編明坊會預約)模板<br>愛访人手机号                                                                                                    | <ul> <li>         ・ 重調         ・ 重調         ・ ・・・・・・・・・・</li></ul>                                                                                                    | 重                                                                         | 0.6 PARTIEND           77501896           2022-10-25 16:11:00           2022-10-25 16:01:00           2022-10-25 16:00:00           0.6 PARTIEND           2022-10-25 16:00:00                                                                                                    | <ul> <li>Біфтех </li> <li>Солов Каний</li> <li>Кажный</li> <li>2022-10-25 18:02</li> <li>2022-10-25 18:02</li> <li>2022-10-25 18:03</li> </ul>                                                                                                    |                                                                                                    | 来様報<br>新聞<br>・現<br>くCoud                                                                                 |
| 智慧通行           同 组织管理           同 均余管理           日 均余管理           日 均余管理           日 均余管理           日 均余管理           日 均余管理           日 均余管理           日 均余管理           日 前 小小小小小小小小小小小小小小小小小小小小小小小小小小小小小小小小小小小                                                                                                    |                                       | <ul> <li>人员列表</li> <li>姓名 </li> <li>ゼロのようなのがか</li> <li>姓名</li> <li>・・・・・・・・・・・・・・・・・・・・・・・・・・・・・・・・・・・・</li></ul>                                                                                                    | X 预能的力<br>进行应入社会     | を C X :<br>2022<br>についめ Address<br>身份正                                                                       | 10-25 00:00:00 - 2022<br>CORM Nomin<br>PAC<br>CORM Nomin                                                     | -10-25 23:59:59                        | 全部以降<br>500 Minimi<br>500 Minimi<br>49067<br>30911<br>38911<br>38911<br>38911<br>46952                                                                                                    | : 、 預約機板<br>c Could<br>受防人                                                                                                    | : (編明坊會預約)模板<br>(1997年<br>(1997年)<br>(1997年)<br>(1997<br>)<br>(1997<br>)<br>( | <ul> <li>         ・</li></ul>                                                                                                    | 王<br>新建<br>(CO<br>(CO)                                                    | иа Алгена<br><b>ПЯМВИМ</b><br>2022-10-25 16:13:00<br>2022-10-25 16:11:00<br>2022-10-25 16:08:00<br>од Алгена<br>2022-10-25 16:02:00<br>2022-10-25 15:53:00                                                                                                    | <ul> <li>Ві́фтфх ×</li> <li>Сосний Канинії</li> <li>2022-10-25 23;14</li> <li>2022-10-25 18;12</li> <li>2022-10-25 17;05</li> <li>2022-10-25 18;02</li> <li>2022-10-25 17;55</li> </ul>                                                                                                    |                                                                                                    | 来時代<br>大田<br>一<br>日<br>日<br>日<br>日<br>日<br>日<br>日<br>日<br>日<br>日<br>日<br>日<br>日<br>日<br>日<br>日<br>日<br>日 |
| 田沢管理                                                                                                    |                                       | <ul> <li>人民列表</li> <li></li></ul>                                                                                                    | X 医结动<br>清除入线名       | <ul> <li>С х і</li> <li>2022</li> <li>Сола мата</li> <li>Эфрій</li> <li>Эфрій</li> <li>Ослай мата</li> </ul> | 10-25 00:00:00 - 2022<br>Comite Parmin<br>PAG2                                                               | -10-25 23:59:59                        | 全部は各     のが Marcin     ジジル人は     49067     のが Marcin     33911     38911     38911     38911     46552     46552     46552                                                                                                    | : > 预约模板<br>CCOMA<br>受防人                                                                                                    |                                                                                                    | <ul> <li>・ 100 第</li> <li>・ 200 第</li> <li>・ 200 第</li></ul>                                                                                                    | 置<br>ない<br>解注<br>にい<br>にい<br>にい<br>にい                                     | ия Алгена<br><b>ПРАНИМ</b><br>2022-10-25 16:13:00<br>2022-10-25 16:11:00<br>2022-10-25 16:08:00<br>ид Алгена<br>2022-10-25 16:02:00<br>2022-10-25 15:03:00<br>2022-10-25 15:53:00                                                                                                    | <ul> <li>біф н-х &lt;</li> <li>ссоли мали</li> <li>2022-10-25 23:14</li> <li>2022-10-25 18:12</li> <li>2022-10-25 17:02</li> <li>2022-10-25 18:02</li> <li>2022-10-25 18:02</li> <li>2022-10-25 18:02</li> </ul>                                                                                                    |                                                                                                    | 単称                                                                                                    |
| 智慧通行           ②         如氏管理           ③         如氏管理           ③         防衛防衛           ○         防衛市線           ○         防衛市線           ○         防衛市線           ○         大衛衛軍           ○         公会管理           ○         公公管理           ○         公公管理           ○         日本管理           ○         日本管理           ○         秋田管理                                                                                                    |                                       | <ul> <li>人民列表</li> <li>姓名 ×</li> </ul> <li>Cond Family         <ul> <li>Cond Family             </li> <li>Cond Family             </li> <li>Cond Family             </li> <li>Cond Family         </li> </ul> </li>                                                                                                    | X                    | ** C X         !           2022           Could Admini           \$490E                                      | 10-25 00:00:00 - 2022<br>ετοική Αφήα<br>Φήα<br>ετοική Αφήα<br>ετοική Αφήα<br>ετοική Αφήα                     | -10-25 23:59:59                        | <ul> <li>         ・主部の書         ・ションの         ・ションの         ・ションの         ・ションの         ・ションの         ・ションの         ・ションの         ・ションの         ・ションの         ・ションの         ・ションの         ・ションの         ・ションの         ・・・・・・・・・・・・・・・・・・・・・・・・・・・・・</li></ul> | <ul> <li>、 预約模板</li> <li>を Constant</li> <li>空坊人</li> <li>空坊人</li> <li>- Constant</li> <li>- Constant</li> <li>- Constant</li> <li>- Constant</li> <li>- Constant</li> <li>- Constant</li> <li>- Constant</li> </ul> | : (協助坊舎預約)模板<br>受防人手小号<br>                                                                                                    | <ul> <li>✓ 直前 正 </li> <li>※約第回</li> <li>※約第回</li> <li>※約第回</li> <li>第約第回</li> <li>71歳工作</li> <li>71歳工作</li> <li>71歳工作</li> <li>71歳工作</li> <li>71歳工作</li> <li>71歳工作</li> <li>71歳工作</li> <li>71歳工作</li> <li>71歳工作</li> <li>71歳工作</li> <li>71歳工作</li> <li>71歳工作</li> </ul>                                                                                                    | 置<br>にい<br>後注<br>この<br>この<br>この<br>この<br>この<br>この<br>この<br>この<br>この<br>この | JAMMA           ##4000/00           2022-10-25 16:13:00           2022-10-25 16:08:00           2022-10-25 16:02:00           2022-10-25 15:53:00           JAMMA                                                                                                    | <ul> <li>Війнтіх ×</li> <li>Конча Аліті</li> <li>Кантый</li> <li>2022-10-25 23:1-</li> <li>2022-10-25 17:0-</li> <li>2022-10-25 17:0-</li> <li>2022-10-25 17:0-</li> <li>2022-10-25 17:0-</li> <li>2022-10-25 17:0-</li> <li>2022-10-25 17:0-</li> <li>2022-10-25 17:0-</li> <li>2022-10-25 17:0-</li> <li>2022-10-25 17:0-</li> <li>2022-10-25 17:0-</li> <li>2022-10-25 17:0-</li> </ul>                                                                                                    |                                                                                                    | *##                                                                                                    |

### 1.2.3 长期预约访客

#### 本页面用于新增、展示长期预约访客记录

1.新增:新增一条长期预约访客记录

2. 导入: 通过填写下载的模板进行导入新增长期预约访客记录

3.详情:查看该访客的通行记录

4.删除:删除长期预约访客记录

5.查询: 根据查询条件查询长期预约访客记录

6.重置:重置查询结果,展示当天长期预约访客记录

#### 备注:

1.下发闸机:可扫身份证和健康码在访客机及闸机识别预约访客,预约时间内均可在访客机 识别为"长期预约访客",闸机直接进入

2.仅下发访客机:可扫身份证和健康码在访客机识别预约访客,闸机不下发,预约时间内均 可在访客机识别为"长期预约访客"

3.新增、导入访客库中不存在的访客的长期预约记录时,会将该访客信息录入访客库

4.导入模板中标红的字段为必填字段,导入时会优先根据访客手机号匹配获取访客库内的访 客信息来提交

| 智慧通行          | F | 长期预约说              | 済 C X 访客库 X                   | :                |      |      |        |      |               |          |     |        | 6  | ●简体中文 ∨ 🛛 🔀      | 8  | 黄波 |
|---------------|---|--------------------|-------------------------------|------------------|------|------|--------|------|---------------|----------|-----|--------|----|------------------|----|----|
| 图 组织管理 ~      |   |                    |                               |                  |      |      |        |      |               |          |     |        |    |                  |    |    |
| 员 访客管理 ^      |   | 姓名 ∨               | 请输入姓名                         | 开始日期             | ~    | 结束日期 |        | ✓ 查询 | 重置            |          |     |        |    |                  |    |    |
| 普通访客          |   |                    |                               |                  |      |      |        |      |               |          |     |        |    |                  |    |    |
| 预约访客          |   |                    |                               |                  |      |      |        |      |               |          |     |        |    | 新增               | 导入 |    |
| 长期预约访客        |   | 备注                 | 开始时间                          | 结束时间             | 头像图片 | 现场照片 | 体温     | 健康码  | 受访人部门         | 车牌号      | 停车场 | 来源     | 状态 | 到达时间             | 操作 |    |
| 访客库           |   | 测试                 | 2022-11-01                    | 2022-11-15       | 暫无图像 | 暂无图像 |        | 综    | 合保障处(保<br>卫处) |          |     | 下发闸机   | 有效 | 详情               | 删除 |    |
| 预约审核          |   | ECloud Minin<br>测试 | 2022-11-01 <sup>d Admin</sup> | 2022-11-15 ECION | 暂无图像 | 智无图像 |        |      | dmin<br>产品    |          |     | 仅下发访客机 | 有效 | Joud Admin<br>详情 | 删除 |    |
| 黑名单列表         |   | 测试                 | 2022-11-10                    | 2022-11-22       | 暂无图像 | 智无图像 |        |      | 产品            |          |     | 下发闸机   | 有效 | 详情               | 删除 |    |
| 黑名单事件         |   |                    | 2022-11-11                    | 2022-11-12       |      | 智无图像 |        |      | 产品            | 1        | 2   | 下发闸机   | 有效 | 详情               | 删除 |    |
| 最 设备管理      ✓ |   |                    |                               |                  |      |      |        |      |               |          |     |        |    |                  |    |    |
| □ 群狙管理 ∨      |   | €Clouw.            |                               |                  |      |      | ECIOUN | -Com |               | EG en er |     | - (Co) | E  |                  |    |    |
| 回 安全配置 ~      |   | < 1 >              | 10 条/页 ∨                      |                  |      |      |        |      |               |          |     |        |    |                  |    |    |
| 同 会议管理 マ      |   |                    |                               |                  |      |      |        |      |               |          |     |        |    |                  |    |    |
| □ 左辅亩核 >      |   |                    |                               |                  |      |      |        |      |               |          |     |        |    |                  |    |    |

### 1.2.4 访客库

#### 本页面用于查询/编辑注册访客信息

- 1.编辑:编辑注册访客信息
- 2.查询: 根据查询条件查询访客信息
- 3.重置:重置搜索结果,展示所有访客信息

| 智慧通行        | Ⅰ 长期预约访客 X            | 访客库 C X : |     |     |    |    | ●简体中文 ∨ 💦                   | : 8      |
|-------------|-----------------------|-----------|-----|-----|----|----|-----------------------------|----------|
| 民组织管理 ~     |                       |           | ·   |     |    |    |                             |          |
| 员 访客管理 ^    | 访客姓名 > 请输入访问          | 1世名 直询    | 重置  |     |    |    |                             |          |
| 普通访客        | ECloud Admin          |           |     |     |    |    |                             |          |
| 预约访客        | 访客姓名                  | 照片        | 身份证 | 手机号 | 单位 | 职务 | 操作                          |          |
| 长期预约访客      | 姜檬檬                   |           |     |     |    |    | 编辑                          | <b>^</b> |
| 访客库         | 1                     |           |     |     |    |    | 编辑                          | _        |
| 预约审核        | ECloud Admin 2        |           |     |     |    |    | FCloud A <sup>dmin</sup> ff |          |
| 访客事件        | 3                     |           |     |     |    |    | 编辑                          |          |
| 黑名单列表       | 周伟敏                   |           |     |     |    |    | 编辑                          |          |
| 黑名单事件       | 黄波                    |           |     |     | yt | CS | 编辑                          | _        |
| 良 设备管理 >    | Admin                 |           |     |     |    |    | Admin                       | - 1      |
| 艮 群組管理 🛛 🗸  | ECOULE<br>王大相         | EClour    |     |     |    |    | ECloue                      | EC       |
| 限安全配置 🗸 🗸 🗸 |                       |           |     |     |    |    |                             | - 1      |
| 同会议管理 マ     | 测试顶约                  |           |     |     |    |    | 编辑                          |          |
| 民 车辆审核 ~    | , <sub>Admin</sub> 叶莹 |           |     |     |    |    | 編編                          |          |
| 民 日志管理 ~    |                       | ECloud    |     |     |    |    |                             |          |

### 1.2.5 预约审核

#### 根据预约模板选择,本页面展示所有待审核的邀约、预约访客数据

1.拒绝预约:对未审核的数据进行审核不通过

2.接受预约: 对未审核的数据进行审核通过

3.查询: 根据查询条件查询待审核的邀约、预约访客信息

4.重置:重置查询结果,展示当天待审核的邀约、预约访客信息

| 智慧通行       |                    | 、员列表 X     | 访客事件 Х 🏠     | 约审核 C X :        |                     |              |            |                       |                  |                       |          |                     | ● 简体中  | ż∨ X        | . ● ● ● ● ● ● ● ● ● ● ● ● ● ● ● ● ● ● ● |
|------------|--------------------|------------|--------------|------------------|---------------------|--------------|------------|-----------------------|------------------|-----------------------|----------|---------------------|--------|-------------|-----------------------------------------|
| □ 组织管理 ✓   |                    |            |              |                  |                     |              |            |                       |                  |                       |          |                     |        |             |                                         |
| 园 访客管理 ·   | 姓名                 | ∨ 请输入线     | 掐            | 2022-10-27 00:00 | 1:00 ~ 2022-10-27 2 | 23:59:59 预修  | 的模板:       | 访客邀约模板                | > 查询             | 重置                    |          |                     |        |             |                                         |
| 普通访客       | ECIOU              |            |              |                  |                     |              |            |                       |                  |                       |          |                     | ECloud | Admin       | rCloud Ar                               |
| 预约访客       |                    |            |              |                  |                     |              |            |                       |                  |                       |          |                     |        | 拒绝预约        | 接受预约                                    |
| 预约审核       |                    | 姓名         | 身份证          | 手机号              | 单位                  | 职务来          | 访事由        | 备注                    | 开始时间             | 结束时间                  | 头像图片     | † 受访人id             | 受访人    | 受访人手机号      | 现场照片                                    |
| 访查事件       |                    |            |              |                  |                     |              |            | - 3                   | 2022-10-27 09:33 | :00 2022-10-27 12:17: | 00 暫无图個  | 象 4**05             | 赵夷     | 139****1120 | 暂无图像                                    |
| 黑名单列表      | 4                  | d Ardeniii | scloud Admin | c(10)            | ng berau            | cCloud Admit | <i>3</i> 1 | cCloud <sup>pre</sup> | huju.            | c Cloud Admin         |          | Cloud Admin         |        |             | FCIOUD AC                               |
| 黑名单事件      | 2                  | 1 > 10     | 条/页 🗸        |                  |                     |              |            |                       |                  |                       |          |                     |        |             |                                         |
| 民 设备管理 ~   |                    |            |              |                  |                     |              |            |                       |                  |                       |          |                     |        |             |                                         |
|            |                    |            |              |                  |                     |              |            |                       |                  |                       |          |                     |        |             |                                         |
| 智慧通行       | E,                 | (员列表 X     | 访客事件 🗙 🎊     | 約审核 С Х :        |                     |              |            |                       |                  |                       |          |                     | ● 简体中  | żv X        | 8 美檬檬                                   |
| 凤 组织管理 🛛 🗸 |                    |            |              |                  |                     |              |            |                       |                  |                       |          |                     |        |             |                                         |
| 同 访客管理 ^   | 姓名                 | ✓ 请输入线     | 招            | 2022-10-27 00:00 | :00 ~ 2022-10-27 2  | 23:59:59 预给  | 均模板:       | 临时访客预约模板              | ∨ 查询             | 重置                    |          |                     |        |             |                                         |
| 普通访客       | ECIOU              |            |              |                  |                     |              |            |                       |                  |                       |          |                     | ECloud | Admin       | rCloud Ar                               |
| 预约访客       |                    |            |              |                  |                     |              |            |                       |                  |                       |          |                     |        | 拒绝预约        | 接受预约                                    |
| 预约审核       |                    | 姓名         | # 手机         | 受访人部门            | 身份证                 | 现场照片         | 单位         | 头像图片                  | 职务               | 结束时间                  | 受访人id    | 开始时间                | 受访人    | 备注          | 受访人手                                    |
| 访客事件       |                    |            |              | 100              |                     |              | 温州博物馆      |                       | 办公室副主<br>任       | 022-10-27 12:00:00    | 45329    | 2022-10-27 10:09:00 |        |             | 13600661                                |
| 黑名单列表      | c019 <sup>01</sup> | d Admin    |              | 1000             |                     |              |            |                       | unin .           | 022 10 27 12:52:00    | 44411 50 | 3032 10 37 08-51-00 | * oud  |             | 12616778 <sup>11</sup> d A              |
| 黑名单事件      | DE.                |            |              |                  |                     |              |            |                       | 21               | 022-10-27 15:52:00    | 44411 0  | 2022-10-27 08:51:00 | *      |             | 15610///5                               |
| 同 设备管理 🛛 🗸 |                    |            |              |                  |                     |              |            |                       | 2                | 022-10-27 11:30:00    | 44263    | 2022-10-27 08:46:00 |        |             | 13736968                                |
| 同 门禁管理 🛛 🗸 | 4                  |            |              |                  |                     |              | -          |                       |                  |                       |          |                     |        |             | •                                       |
| □ 安全配置 >   |                    | 1 > 10     | 条/页 ~        |                  |                     |              |            |                       |                  |                       |          |                     |        |             |                                         |
| □ 会议管理 ~   | EClou              |            |              |                  |                     |              |            |                       |                  |                       |          |                     |        |             |                                         |

### 1.2.6 访客事件

本页面用于查看设备上记录的访客事件

#### 1.查询: 根据查询条件查询访客事件

#### 2.重置:重置查询结果,展示当天所有访客事件

| 智慧通行          | F  | 会议邀约记录 X    | 预约访赛 X     | 预约审核 X            | 访察事件 C X       | :   |                         |                                             |                                    | ● 简体中文 > 🛛 🔀         | 8 姜檬檬 |
|---------------|----|-------------|------------|-------------------|----------------|-----|-------------------------|---------------------------------------------|------------------------------------|----------------------|-------|
| □周 组织管理 🛛 🗸 🗸 |    |             |            |                   |                |     |                         |                                             |                                    |                      |       |
| 园 访客管理 🔷 🔺    | 3  | 青输入姓名       | 2022-10-26 | 5 00:00:00 ~ 2022 | 10-26 23:59:59 | 全部  | ∨ 搜索 重置                 |                                             |                                    |                      |       |
| 普通访客          |    |             |            |                   |                |     |                         |                                             |                                    |                      |       |
| 预约访客          | -  | 姓名          |            | 手机号               |                | 身份证 | 类型                      | 设备                                          | 时间                                 | 备注信息                 |       |
| 预约审核          |    | 1.00        |            |                   |                |     | 体温检测                    | 闸机左                                         | 2022-10-26 08:55:16                | 36.50                |       |
| 访客事件          |    |             |            |                   |                |     | 健康码检测                   | 闸机左                                         | 2022-10-26 08:55:16                | 绿码                   |       |
| 黑名单列表         |    | a Adm       |            |                   |                |     | 登记进入                    | 闸机左                                         | 2022-10-26 08:55:16                | 访客登记                 |       |
| 黑名单事件         | F  |             |            |                   |                |     | ECloud                  | ECloud ···································· | 2022-10-26 08:55:07                | ECIOUD               |       |
| 园 设备管理 🛛 🗸    |    |             |            |                   |                |     | 健康码检测                   | 闸机左                                         | 2022-10-26 08:55:07                | 绿码                   |       |
| 民 门禁管理 ~      |    | 100         |            |                   |                |     | 健康码检测                   | 访查机C                                        | 2022-10-26 08:55:07                | 绿码                   |       |
| 同 安全配置 ~      |    | - Amite     |            |                   |                |     | 登记进入                    | 访客机C                                        | 2022-10-26 08:55:07                | 访客登记                 |       |
| 民会议管理 ~       | E  |             |            |                   |                |     | ECtourd Advisor<br>预约登记 | ECloud Addin<br>闸机左                         | ECloud Addr<br>2022-10-26 08:55:06 | ECloud Addin<br>预约登记 |       |
| 民 车辆审核 ~      |    |             |            |                   |                |     | 体温检测                    | 闸机右                                         | 2022-10-26 08:54:24                | 36.60                |       |
| 日志管理 ~        |    |             |            |                   |                |     | 健康码检测                   | 闸机右                                         | 2022-10-26 08:54:24                | 绿码                   |       |
| 民 权限管理 🛛 🗸    |    | 1 2 3 4     | 1 5 3      | 2 > 10条/          | 页 ~            |     |                         |                                             |                                    |                      |       |
| ■ 系统设置 ~      | C. | Cloud Admin |            |                   |                |     |                         |                                             |                                    |                      |       |

#### 1.2.7 黑名单列表

#### 本页面用于管理单位的黑名单信息

1.新增:新增黑名单人员信息

2.编辑:编辑黑名单人员信息

3.删除:删除黑名单人员

4.查询:根据查询条件查询黑名单人员信息

5.重置:重置搜索结果,展示所有黑名单人员信息

#### 备注:

1.黑名单访客刷访客机时显示重点人员

2.黑名单访客无法进行预约和被邀约

3.同行人选择黑名单访客时会自动审核不通过,并且不会收到短信

4.邀约或者同行人为新访客但是是黑名单访客,该访客会收到邀约短信,但是该访客点击链接 注册成功后无法提交单据

| 智慧通行        | Ⅰ 人员列表 X    | 黑名单列表 C X : |     |     |                     | @简体中         | 文 × X 🔗 姜檬檬        |
|-------------|-------------|-------------|-----|-----|---------------------|--------------|--------------------|
| 民组织管理 ~     |             |             |     |     |                     |              |                    |
| 图 访客管理2 🔹 🔺 | 姓名 ∨        | 请输入姓名       |     |     |                     | C            | : 重置               |
| 普通访客        | ECoud Admin |             |     |     |                     | ECloud Admin | Admin ECloud Ad    |
| 预约访客        | 新增          |             |     |     |                     |              |                    |
| 预约审核        |             | 姓名          | 手机号 | 身份证 | 更新时间                | 备注           | 操作                 |
| 访客事件        |             |             |     |     | 2022-10-27 10:02:01 |              | 编辑 删除              |
| 黑名单列表       |             |             |     |     |                     | - and Admin  | Norman 10 条/页 > No |
| 黑谷单事件       |             |             |     |     |                     | Etre (Con    |                    |
| 同 设备管理 🛛 🗸  |             |             |     |     |                     |              |                    |
| 同群組管理 ~     |             |             |     |     |                     |              |                    |

### 1.2.8 黑名单事件

#### 本页面用于记录平台的黑名单事件,黑名单人员经过设备会生成黑名单事件

1. 未确认: 点击未确认,点击确认,代表已知晓该人员来访

| 智慧通行      | ŀ | 人员列表 X | 黑名单列表 X | 黑名单事件 C X | 预约审核 X | 访奋事件X |       |       |                     | ● 简体中文 ∨          | × 8     | 姜檬檬 |
|-----------|---|--------|---------|-----------|--------|-------|-------|-------|---------------------|-------------------|---------|-----|
| 民 组织管理 ~  |   |        |         |           |        |       |       |       |                     |                   |         |     |
| □ 访客管理2 ▲ |   | 姓名 ∨ ì | 寄输入姓名   |           |        |       |       |       |                     | C 重置              | Q 査询    |     |
| 普通访客      | F |        |         |           |        |       |       |       |                     | n<br>ECloud Admin |         |     |
| 预约访客      |   | 姓名     |         | 手机号       | 身份i    | Æ     | 类型    | 设备    | 时间                  | 备注                | 操作      |     |
| 预约审核      |   |        |         |           |        |       | 黑名单进入 | 测试访客机 | 2022-10-27 10:10:49 | -                 | 未确认     |     |
| 访客事件      |   |        |         |           |        |       | 黑名单进入 | 测试访客机 | 2022-10-27 10:08:24 | -                 | 已确认     |     |
| 黑名单列表     |   |        |         |           |        |       |       |       |                     | nimea but >       | 10祭/页 ∨ |     |
| 黑名单事件     |   |        |         |           |        |       |       |       |                     |                   |         |     |
| 员 设备管理 >  |   |        |         |           |        |       |       |       |                     |                   |         |     |
| □ 群组管理 ~  |   |        |         |           |        |       |       |       |                     |                   |         |     |
|           |   |        |         |           |        |       |       |       |                     |                   |         |     |

### 1.3 设备管理

1.3.1 门禁设备

### 在总后台配置完门禁设备后,在本页面会显示已绑定的门禁设备信息

1.列表:展示门禁设备信息

2.详情:展示门禁设备详细信息

3.更多:

设备配置:展示在总后台配置的设备功能,无法修改

| 设备配置     |     |        |          |        | Х |
|----------|-----|--------|----------|--------|---|
| 设备方向:    | 不设置 | $\sim$ |          |        |   |
| 健康码功能:   |     |        | 身份证/市名卡: | 刷人脸功能: |   |
| 员工码/预约码: |     |        |          |        |   |
|          |     |        |          |        |   |

接口配置:展示在总后台配置的接口信息,无法修改接口,可以修改接口内容(<mark>目前使用乐</mark> 清接口,后续待改变)

| 接口配 | 置     |      |      |      |       |      | X     |  |  |
|-----|-------|------|------|------|-------|------|-------|--|--|
|     | 乐清接口: | 安    | 防接口: |      | 云眸接口: |      |       |  |  |
|     | 接口名称  | 条件结果 | 是否开门 | 短信提醒 | 推送预警  | 提示颜色 | 异常提示语 |  |  |
|     |       |      |      |      |       | 红色 ∨ |       |  |  |
|     | 乐清接口  | 红码   |      |      |       | 绿色 🗸 |       |  |  |
|     |       |      |      |      |       | 黄色 ∨ |       |  |  |

### 设备事件:记录设备的访客事件

| 智慧通行         | F   | 人员列表 X 群组授权管理 >             | X 门禁设备 C X :            |            |                               |                     | ●简体中文 ∨ 兴 🙎    | 姜檬檬 |
|--------------|-----|-----------------------------|-------------------------|------------|-------------------------------|---------------------|----------------|-----|
| □ 组织管理 ✓     |     |                             |                         |            |                               |                     |                |     |
| □ 访客管理     > | 时间: | 2022-10-26 00:00:00 ~ 2022- | 10-26 23:59:59 事件类型: 全部 | 类型 ∨ 搜索 重置 |                               |                     |                |     |
| 民 设备管理 🔷 🔺   |     |                             |                         |            |                               |                     |                |     |
| 门禁设备         | 姓名  |                             | 人员类型                    | 事件类型       | 设备名称                          | 时间                  | 备注             |     |
| □ 门禁管理 ~     |     |                             | 预约                      | 体温检测       | 闸机左                           | 2022-10-26 03:05:33 | 36.40          |     |
| □ 安全配置 ✓     | 2   |                             | 预约                      | 健康码检测      | 闸机左                           | 2022-10-26 03:05:33 | 绿码             |     |
| □ 会议管理 ~     | Þ   |                             | 预约                      | 预约登记       | 间机左<br>minid Admin            | 2022-10-26 03:05:32 | 预约登记           |     |
| □ 车辆审核 ~     | Ŧ   | ECIO                        | 预约                      | 体温检测       | 闸机左                           | 2022-10-26 03:05:06 | 36.40          |     |
| □□ 日志管理 ~    | Ð   |                             | 预约                      | 健康码检测      | 闸机左                           | 2022-10-26 03:05:06 | 绿码             |     |
| 民 权限管理 ~     | Ξì  |                             | 预约                      | 预约登记       | 闸机左                           | 2022-10-26 03:05:05 | 预约登记           |     |
| 同 系统设置 く     | 朱明  | nime                        | 访客                      | 体温检测       | 闸机左                           | 2022-10-26 02:57:55 | 36.60          |     |
|              | 朱   | Adam ECloud A               | 访音 EClouid Addi         | 健康码检测      | ECloud Addi<br>间机左 ECloud Add | 2022-10-26 02:57:55 | 绿码 ECloud Auto |     |
|              | 朱   |                             | 访客                      | 登记进入       | 闸机左                           | 2022-10-26 02:57:55 | 访客登记           |     |
|              | 偲   |                             | 预约                      | 体温检测       | 闸机左                           | 2022-10-26 02:50:09 | 36.60          |     |
|              | <   | 1 2 3 4 5 ····              | 27 > 10象/页 >            |            |                               |                     |                |     |

绑定部门:

4.查询: 根据查询条件查询设备

#### 5.重置:重置查询结果,展示所有设备

| 智慧通行       | Ⅰ Ⅰ Ⅰ Ⅰ ↓ ↓ < | 群組接収管理 X 门禁设备 C X : |               |              | ●简体中文 ∨ 🛛 💥 | 8 美檬檬 |
|------------|----------------------------------------------------------------------------------------------------|---------------------|---------------|--------------|-------------|-------|
| □ 组织管理 ~   |                                                                                                    |                     |               |              |             |       |
| 民 访客管理     | 设备名:                                                                                                    |                     | <u> 查询</u> 重置 |              |             |       |
| 民 设备管理 🔷 🔺 | -scloud Admin                                                                                                    |                     |               |              |             |       |
| 门禁设备       | 设备名                                                                                                    | 序列号                 | 鼠牌 (厂商)       | 设备类型         | 状态 操作       |       |
| 民 门禁管理 く   | 测试闸机                                                                                                    | J00206178           | 海康            | 云眸           | 在线 详情 更多    | 5 V   |
| □ 安全配置     | 闸机左                                                                                                    | J00206196           | 海康            | 云眸           | 在线 详情 更多    | 5 V   |
| □ 会议管理     | 闸机右<br>mind Admin                                                                                                    | G89098767           | and Admin 海康  | and Admin 云眸 | n 在线 详情 更多  | 5 ~   |
| 会 车辆审核 ~   | ECIO                                                                                                    |                     |               |              | < 1 > 10    | €00~~ |
| 民 日志管理 ~   |                                                                                                    |                     |               |              |             |       |
| 民 权限管理 く   |                                                                                                    |                     |               |              |             |       |
| 民 系统设置 ~   | ECloud Admin                                                                                                    |                     |               |              |             |       |
|            |                                                                                                    |                     |               |              |             |       |

### 1.4 门禁管理

1.4.1 群组授权管理

#### 本页面用于群组的配置,群组的用途为用于人脸下发

1.新增群组: 创建一个群组

2.编辑:编辑该群组信息

3.接收设备:绑定在总后台已添加的门禁机来接收人脸

4. 联动设备: 绑定在总后台已添加并激活的访客机来进行访客的登记和身份识别

5.人员管理:设置长久进出闸机的人员

6.删除:删除该群组(删除群组后,门禁设备中人员的人脸照片自动删除)

7.查询: 根据查询条件查询群组

8.重置:重置查询结果,展示所有群组

| 智慧通行                                                                                                    | 一                   | X 群组授权管理( | x :                 |                     |    |     |     |    |           | ● 简体中文 ∨ 🛛 💥 | ▲ 美標標   |
|----------------------------------------------------------------------------------------------------|---------------------|-----------|---------------------|---------------------|----|-----|-----|----|-----------|--------------|---------|
| 同组织管理 ~                                                                                                    |                     |           |                     |                     |    |     |     |    |           |              |         |
| 员 访客管理 ~                                                                                                    | 群组名称                | 搜索        | 重置                  |                     |    |     |     |    |           |              |         |
| R 设备管理 ~                                                                                                    | ECloud Admin        |           |                     |                     |    |     |     |    |           |              | Cloud A |
| □ 门禁管理 ▲                                                                                                    | -                   |           |                     |                     |    |     |     |    |           |              | 新增群组    |
| 群组授权管理                                                                                                    | 序号                  | 群组名称      | 创建时间                | 更新时间                | 状态 | 成员数 | 设备数 | 备注 |           | 操作           |         |
| 同 安全配置 いい くうちょう しょうしょう しょうしょう ひょう しょうしょう しょう ひょうしょう しょう ひょう ひょう ひょう ひょう ひょう ひょう ひょう ひょう ひょう ひ | 0                   | 机关事务局     | 2022-07-19 15:40:09 | 2022-07-19 15:44:35 | 启用 | 0   | 3   |    | 编辑 接收设备 联 | 动设备 人员管理 删除  |         |
| 民 会议管理 🗸 🗸                                                                                                    | < 1<br>ECloud Admin | 10祭/页 >   |                     |                     |    |     |     |    |           |              |         |
| 國 车辆审核 >                                                                                                    |                     |           |                     |                     |    |     |     |    |           |              |         |
| □ 日志管理 ~                                                                                                    |                     |           |                     |                     |    |     |     |    |           |              |         |
| 民 权限管理 ~                                                                                                    |                     |           |                     |                     |    |     |     |    |           |              |         |
| □ 系统设置 >                                                                                                    | ECloud Admin        |           |                     |                     |    |     |     |    |           |              |         |
|                                                                                                    |                     |           |                     |                     |    |     |     |    |           |              |         |

### 1.5 安全配置

1.5.1 线下模板

本页面用于配置访客机普通访客的模板字段,可配置不同类型的访客字段,且进行字段权限的配置

1.新增字段:新增一个字段

2.导入字段:选择未导入的字段导入

3.保存:保存存面上字段的修改

4.编辑:修改字段详情

5.删除:删除对应的字段

| 智慧通行          | • | А    | 员列表 X 群组    | 接权管理 X 访客 | 配置 C X : |        |     |     | 🕲 简体中文 | × ×       | <b>8</b> 美塚 | 隷 |
|---------------|---|------|-------------|-----------|----------|--------|-----|-----|--------|-----------|-------------|---|
| 艮 组织管理 🛛 🗸 🗸  |   |      | _           |           |          |        |     |     |        |           |             |   |
| □ 访客管理2 ~     |   | 新增学  | 段导入字段       |           |          |        |     |     |        |           | 圖 保存        |   |
| 13 设备管理 🛛 🗸 🗸 |   | 排序   | 字段标识        |           | 字段名称     | n 字段类型 | 默认值 | 必填加 | R读 隐藏  | umin 操作   |             |   |
| 同 群組管理 く      |   | Ξ    | scenePhotos |           | 现场照片     | 文本     |     |     |        | 编辑 册      | <b>除</b>    |   |
| · 安全配置 •      |   | =    | name        |           | 姓名       | 文本     |     |     |        | 编辑册       | 除           |   |
| 访客配置          |   | =    | E863427     |           | 单位       | 文本     |     |     |        | 编辑 册      | 除           |   |
| 预约模板          |   | E    | idCard      |           | 身份证      | n 文本   |     |     |        | imin 编辑丨册 | 除           |   |
| 艮 会议管理 🛛 🗸    |   | ECIO | phone       |           | 手机       | 文本     |     |     |        | 编辑册       | l除          |   |
| □ 车辆带板 ∨      |   | =    | startTime   |           | 开始时间     | 日期     |     |     |        | 编辑册       | 除           |   |
| 民 日志管理 ~      |   | =    | endTime     |           | 结束时间     | 日期     |     |     |        | 编辑 册      | <b> 除</b>   |   |
| □ 权限管理 ~      |   |      |             |           |          |        |     |     |        |           |             |   |
| □ 系统设置 ~      |   |      |             |           |          |        |     |     |        |           |             |   |

| 普通访客         |                  |                                  |                                                  |
|--------------|------------------|----------------------------------|--------------------------------------------------|
|              | <b>22</b> 健康码:绿码 | <b>凰</b> 体温: 36.45(正常            |                                                  |
|              | 姓名               | 单位                               | 身份证                                              |
| ▲3 证件照       | 手机               | 一<br>开始时间<br>2022-10-26 10:28:24 |                                                  |
|              | 受访人手机号           | 受访人办公室号                          | 受访人办公室号码                                         |
| <b>L</b> ake | 来访事由             | 来访类型                             |                                                  |
|              | 受访人手机号<br>来访事由   | 受访人办公室号                          | 受访人办公室号码<br>———————————————————————————————————— |

### 1.5.2 在线模板

本页面用于配置模板审核人和群组的具体信息,预约规则

1.添加预约模板:新增预约模板和邀约模板

2.编辑:可编辑模板基本信息

3.更多:

设为默认:将该模板设为默认模板

字段配置:可配置该模板字段

#### 审批设置:可配置该模板的审批节点和抄送人

删除:除默认模板外,其他模板都可以被删除

| 智慧通行          |   | e 在线模板 C ×  | 人员列表 X 预约访客 | X 长期预约访客 X | 线下模板 X 岗位列 | 则表 X :              |            |             | ● 简体中文 ∨ 🛛 🔀  | 8 黄波         |
|---------------|---|-------------|-------------|------------|------------|---------------------|------------|-------------|---------------|--------------|
| 圆 组织管理        | ~ |             |             |            |            |                     |            |             |               |              |
| 民 访客管理        | ~ | 模板名:        | 模版          | 类型         | ✓ 查询       | 重置                  |            |             |               |              |
| 艮 设备管理        | ~ |             |             |            |            |                     |            |             |               |              |
| 园 群組管理        | ~ | 添加预约模板      |             |            |            |                     |            |             |               |              |
| 民安全配置         | ^ | 模板标题        | 模板类型        |            | 创建人        | 创建时                 | 间 是否免审     | 绑定群组        | 操作            |              |
| 线下模板          |   | 访客邀约模板 [默认] | 预约模板        |            | 姜檬檬        | 2022-01-12          | 03:01:18 否 | 1           | 编辑 更          | \$ V         |
| 在线模板          |   | 临时访客预约模板    | Admi预约模板    |            | 姜檬檬        | nould Adm2022-01-13 | 08:58:07   | 1 and Admin | and Adm编辑   更 | ≫ v          |
| 园 会议管理        | ~ | 长期访客模板      | 长期模板        |            | 姜檬檬        | 2022-11-02          | 02:04:08 否 | 2           | 編輯 更          | & ~<br>ECIO- |
| 艮 车辆审核        | ~ |             |             |            |            |                     |            |             | < 1 > 1       | 0条/页 ∨       |
| 民 日志管理        | ~ |             |             |            |            |                     |            |             |               |              |
| 民 权限管理        | ~ |             |             |            |            |                     |            |             |               |              |
| <b>凤 系统设置</b> | Ŷ |             |             |            |            |                     |            |             |               |              |
|               |   |             |             |            |            |                     |            |             |               |              |

### 1.6 会议管理

### 1.6.1 会议室管理

#### 本页面用于会议室的配置和预订记录查询

- 1.新增:新增一个会议室
- 2.更多:

预定记录:跳转至会议室预订记录页面展示该会议室所有预订记录

详情:查看该会议室详情,无法编辑

编辑:编辑该会议室信息

删除:改变该会议室状态为作废

- 3.查询: 根据查询条件查询会议室
- 4.重置:重置查询结果,展示所有会议室

| 智慧通行     | ■ 预約访客 X 会议室 | 管理 C × :            |              |                     |                     |                     | ●简体中文 ∨ 🔀 林觐文  |
|----------|--------------|---------------------|--------------|---------------------|---------------------|---------------------|----------------|
| 图 组织管理 ~ |              |                     |              |                     |                     |                     |                |
| 図 访客管理   | 状态: 正常       | ✓ 会议室: 请输入会议室       | <b>查询</b> 重置 |                     |                     |                     |                |
| □ 设备管理 ~ | ECloud Admin |                     |              |                     |                     |                     | ccloud Admin   |
| 民群組管理 ~  |              |                     |              |                     |                     |                     | 新增             |
| 园 安全配置 V | 会议室名称        | 会议室地点               | 会议室楼层        | 管理员                 | 更新时间                | 状态                  | 操作             |
| 园 会议管理 ^ | 党员活动室        | 行政中心一号楼3楼           | 1            | 姜檬檬叶莹               | 2023-04-25 12:36:21 | 正常                  | 更多 ∨           |
| 会议室管理    | 7楼1号会议室      | Admi行政中心一号楼7楼       | 7楼           | 姜檬檬<br>cranid Admin | 2023-04-21 13:56:37 | and Adri II         | Admin更多 >      |
| 会议室预订记录  | 7楼3号会议室      | 行政中心一号楼7楼           |              |                     | 2023-04-17 14:53:44 | 正常                  | 更多 >           |
| 会议遵约记录   | 8楼1号会议室      | 行政中心一号楼8楼           |              | 姜樱樱                 | 2023-04-17 14:49:08 | 正常                  | 更多 ∨           |
| 図 车辆审核   | 9楼1号会议室      | 行政中心—号楼9楼           |              | 美楼楼                 | 2023-03-30 10:10:01 | 正常                  | 更多 ∨           |
| □ 日志管理 ~ | 9楼2号会议室      | Admi行政中心—号楼9楼       |              | 美楼楼                 | 2022-07-25 00:22:27 | 正常                  | Admir(更多 V     |
| 民 权限管理 ~ | 9楼3号会议室      | 行政中心—号楼9楼           |              | をCOD4<br>美様様        | 2022-07-25 00:22:37 | ECION<br>正常         | ECCOUL<br>更多 v |
| □ 系统设置 ~ | 9楼常务会议室      | 行政中心—号楼9楼           |              |                     | 2022-07-18 16:34:00 | 正常                  | 更多 ∨           |
|          | 11楼1号常委会议室   | 行政中心—号楼11楼          |              |                     | 2022-07-18 16:35:05 | 正常                  | 更多 ∨           |
|          | 11楼2号会议室     | Hand Adm 行政中心一号楼11楼 |              |                     | 2022-07-21 15:32:04 | and Adn. <b>正</b> 常 | Admir 更多 v     |
|          | < 1 2 3 4    | ECIOU<br>> 10 条/页 ∨ |              |                     |                     |                     |                |

### 1.6.2 会议室预定记录

#### 本页面用于会议室预订详情及审核状态查询

1.新增:新增一条会议预定记录

2.更多:

详情: 展示该条会议预定记录详情

会议邀约:添加会议主持人,邀约的内部和外部参会人员

删除:删除该条会议室预定记录(删除会议室预订记录会删除对应的会议邀约记录)

3.查询:根据查询条件查询会议室预订记录

4.重置:重置查询结果,展示所有会议室会议室预订记录

| 智慧通行                                                                                                    | [日 预约访       | 客 X 会议室管理 X     | 会议室预订记录 C X :  |     |                     |         |              |                 | ● 简体中文 ∨ 🛛 💥   | 8 林觀文     |
|----------------------------------------------------------------------------------------------------|--------------|-----------------|----------------|-----|---------------------|---------|--------------|-----------------|----------------|-----------|
| 凤 组织管理 🛛 🗸                                                                                                    |              |                 |                |     |                     |         |              |                 |                |           |
| 园 访客管理 ~                                                                                                    | 状态:          | ∨ 全部会议室 ∨       | 会议名称 > 请输入会议名称 | 查询  | E =                 |         |              |                 |                |           |
| 回 设备管理 🛛 🗸                                                                                                    | r Cloud Adm  |                 |                |     |                     |         |              |                 |                | rcloud Ad |
| 良 群组管理 ジング シング シング シング シング シング マンクロション しょうしん マンクロン しょうしん マンクロン しょうしん しょうしん ひょうしん ひょうしん しょうしん ひょうしん ひょうひょう ひょうしん ひょうしん ひょうしん ひょう ひょうしん ひょうしん ひょうしん ひょうしん ひょうしん ひょうしん ひょうしん ひょうしん ひょうしん ひょうしん ひょうしん ひょうしん ひょう ひょうしん ひょうしん ひょうしん ひょうしん ひょうしん ひょうしん ひょうしん ひょうしん ひょうしん ひょうしん ひょう ひょう ひょう ひょう ひょう ひょう ひょう ひょう ひょう ひょう | E.C.         |                 |                |     |                     |         |              |                 |                | 新増        |
| 回 安全配置 >                                                                                                    | 会议           | <b>注题</b> 申请人姓名 | B 申请人单位        | 手机号 | 会议时间                | 会议室     | 状态           | 来源              | 操作             |           |
| 昆 会议管理 🔷                                                                                                    | 3            | 9               | 易天1            |     | 2023-04-26 10:30:00 | 党员活动室   | 已通过          | APP             | 更多 ∨           |           |
| 会议室管理                                                                                                    | And Add      | ßit             | 易天1<br>min     |     | 2023-04-26 10:00:00 | 党员活动室   | ud Admin 已通过 | and Admin APP   | Admin 更多 v     |           |
| 会议室预订记录                                                                                                    | <u>ورامه</u> | 堤               | 易天1            |     | 2023-04-26 09:00:00 | 党员活动室   | 已通过          | APP             | 更多 >           |           |
| 会议邀约记录                                                                                                    | 漠            | Bat             |                |     | 2023-04-24 15:00:00 | 党员活动室   | 已通过          | APP             | 更多 ∨           |           |
| □ 车辆审核 ∨                                                                                                    | 测证           | £4天             |                |     | 2023-04-22 16:03:46 | 7棲1号会议室 | 已通过          | 后台              | 更多 ∨           |           |
| 同日志管理 ~                                                                                                    | 测试           | 4天              |                |     | 2023-04-21 16:03:46 | 7楼1号会议室 | ud Admin 日通过 | and Admin 后台    | Admin 更多 v     |           |
| 民 权限管理 ~                                                                                                    | EClour       | £4天             |                |     | 2023-04-23 16:03:46 | 7楼1号会议室 | 已通过          | EClour          | EClour<br>更多 v |           |
| □ 系统设置 ~                                                                                                    | 测证           | 载天              |                |     | 2023-04-24 16:03:46 | 7楼1号会议室 | 已通过          | 后台              | 更多 ∨           |           |
|                                                                                                    | K#           | 月2天             |                |     | 2023-04-21 15:00:41 | 7楼1号会议室 | 已通过          | 后台              | 更多 ∨           |           |
|                                                                                                    | KI AND       | 月2天 *           |                |     | 2023-04-22 15:00:41 | 7楼1号会议室 | ud Admin 已通过 | anguid Admin 后台 | and Admin 更多 ∨ |           |
|                                                                                                    | < 1          | 2 3 4 5 13      | 3 > 10 条/页 >   |     |                     |         |              |                 |                |           |

### 1.6.3 会议邀约记录

#### 本页面用于会议邀约记录查询

1.新增:新增一条已预定的会议的邀约记录

- 2.导入:按照模板将会议邀约信息填入表格进行上传
- 3.详情:展示该条会议邀约记录的详细信息
- 4.编辑:编辑该条会议邀约记录信息
- 5.删除:删除该条会议邀约记录
- 6.查询: 根据查询条件查询会议邀约记录
- 7.重置:重置查询结果,展示一周内会议邀约记录

| 智慧通行         | ŀ | 人员列表 X   | 会议遗    | 約记录 C × | :       |                |      |                                            |                          |       |                     |               |      | ) 简体中文 🗸 🛛 🔀 | 8 # | 檬檬    |
|--------------|---|----------|--------|---------|---------|----------------|------|--------------------------------------------|--------------------------|-------|---------------------|---------------|------|--------------|-----|-------|
| 民组织管理 ~      |   |          |        |         |         |                |      |                                            |                          |       |                     |               |      |              |     |       |
| 园 访察管理 🛛 🗸 🗸 |   | 会议名称 >   | 输入会议名  | 称       | 2022-10 | 0-19 ~ 2022-10 | 0-26 | 人员通行: 全部                                   | ◇ 重吾                     |       |                     |               |      |              |     |       |
| 民 设备管理 ~     |   |          |        |         |         |                |      |                                            |                          |       |                     |               |      | coloud Admin | -00 | ud Ad |
| 民 门禁管理 く     |   |          |        |         |         |                |      |                                            |                          |       |                     |               |      | 新增           | 导入  |       |
| 同 安全配置 🛛 🗸 🗸 |   | 会议室名称 会  | 议名称    | 姓名      | 手机号     | 身份证            | 照片   | 会议时间                                       | 进出时间 车牌号                 | 子 停车场 | 提交时间                | 人员通行          | 车辆通行 | 操作           |     |       |
| 同会议管理 ^      |   |          |        |         |         |                |      |                                            |                          |       |                     |               |      |              |     |       |
| 会议室管理        |   | 电视电话会议室。 | 測试     |         |         |                |      | 2022/10/26 10:00:00<br>2022/10/26 10:15:00 | 2022/10/26<br>2022/10/26 |       | 2022/10/26 09:58:38 | 审批通过<br>Admin | 无    | 详情 编辑        | 删除  |       |
| 会议室预订记录      |   |          |        |         |         |                |      | ECIO                                       |                          |       |                     |               |      |              |     |       |
| 会议邀约记录       |   |          |        |         |         |                |      |                                            |                          |       |                     |               |      |              |     |       |
| 国 车辆审核 ~     |   | 电视电话会议室  | 测试     |         |         |                |      | 2022/10/20 09:45:00<br>2022/10/20 10:00:00 | 2022/10/20<br>2022/10/20 |       | 2022/10/21 09:00:50 | 已审核           | 无    | 详情 编辑        | 删除  |       |
| 图 日志管理 ~     |   |          |        |         |         |                | 0    | • dmin                                     |                          |       |                     |               |      |              |     |       |
| 同 权限管理 ~     |   |          | 10 条/页 |         |         |                |      |                                            |                          |       |                     |               |      |              |     |       |
| □ 系统设置 ~     |   |          |        |         |         |                |      |                                            |                          |       |                     |               |      |              |     |       |
|              |   |          |        |         |         |                |      |                                            |                          |       |                     |               |      |              |     |       |

1.7 车辆审核

1.7.1 车辆审核记录

本页面用于会议及访客人员的车辆审核记录查询

1.8 日志管理

### 1.8.1 登录日志

#### 本页面记录所有后台用户的登录记录

- 1.查询: 根据查询条件查询登录日志
- 2.重置:重置查询结果,展示当天所有登录日志

| 智慧通行                                         | Ⅰ 人员列表 X    | 车辆审核记录 X 登录日志 | C × 操作日志 × :            |                        | ● 简体中文 ∨ 🛛 🗶 姜檬檬                                                                                                    |
|----------------------------------------------|-------------|---------------|-------------------------|------------------------|----------------------------------------------------------------------------------------------------|
| 民 组织管理 ~                                     |             |               |                         |                        |                                                                                                    |
| 员 访客管理 ~                                     | 發注解音• 法约    | ) 容計影響 發展時間,  | 2022-10-26 ~ 2022-10-26 |                        |                                                                                                    |
| 回 设备管理 🛛 🗸                                   | Cloud Admin | scloud Admin  | coud Admin scloud Admin |                        | Cloud Admin Cloud Admin Cloud Admin                                                                                                    |
| 艮 门禁管理 ~~~~~~~~~~~~~~~~~~~~~~~~~~~~~~~~~~~~  |             | 登录账号          | IP地址                    | 登录时间                   | 費录状态                                                                                                    |
| □ 安全配置 ~                                     |             | 188 11        |                         | 2022-10-26 14:05:33    | 0 <sup>4</sup> .50                                                                                                    |
| 同 会议管理 ー ー ー ー ー ー ー ー ー ー ー ー ー ー ー ー ー ー ー |             | 136 2         |                         | 2022-10-26 14:02:56    | নিইন                                                                                                    |
| 艮 车辆审核 ~                                     | and Admin   | 138 1dmin     |                         | 2022-10-26 14:02:03 in | Admin RUBA Bung                                                                                                    |
| 日志管理 ^                                       | ECton       | 1515 !3       |                         | 2022-10-26 13:41:23    | 2000<br>成功                                                                                                    |
| 登录日志                                         |             | 1386 )2       |                         | 2022-10-26 13:31:50    | 50 July                                                                                                    |
| 操作日志                                         |             | 156 9         |                         | 2022-10-26 13:15:05    | លីវីភ                                                                                                    |
| 良 权限管理 ~                                     | , admin     | 139 6 admin   |                         | 2022-10-26 13:11:12    | a Admin BRID                                                                                                    |
| ◎ 系统设置 ~                                     | ECloud      | 188 5256      |                         | 2022-10-26 12:55:47    | Report Report |
|                                              |             | 139 3369      |                         | 2022-10-26 12:46:59    | 50 ST                                                                                                    |
|                                              |             | 18 )5726      |                         | 2022-10-26 12:46:11    | ರ್ಯ                                                                                                    |
|                                              | A Admin     |               |                         | Admin ( ) Inter 2 3    | 4 5 6 7 > 10祭/页 跳至 页                                                                                                    |

### 1.8.2 操作日志

#### 本页面展示模块操作日志记录

### 1.9 权限管理

1.9.1 角色列表

#### 本页面主要用于角色权限配置和用户角色绑定

1.新建角色:新建一个角色

2.编辑:编辑该角色信息

3.功能权限:对角色进行功能权限配置(分配了功能权限,该角色的用户可以看到并操作分配的模块)

4.数据权限:对角色进行数据权限配置(分配了数据权限,该角色的用户可以看到并操作分配 范围内的数据)

5.用户列表:将用户和角色进行绑定

6.删除:删除该角色

| 智慧通行       | F | 人员列表 X      | 角色列表   | C × 3 | 滚日志 X : |  |           |                                         | ● 简体中文 > 🔹   | x 8    | 姜檬檬 |
|------------|---|-------------|--------|-------|---------|--|-----------|-----------------------------------------|--------------|--------|-----|
| 凤 组织管理 ~   |   |             |        |       |         |  |           |                                         |              |        |     |
| 员 访客管理2 ~  |   | 角色名称: 演     | 輸入角色名称 |       |         |  |           |                                         | C 車置         | Q 査询   |     |
| □ 设备管理 ~   | e | Could Admin |        |       |         |  |           |                                         | ECloud Admin |        |     |
| □ 群组管理 ~   |   | 新建角色        |        |       |         |  |           |                                         |              |        |     |
| □ 安全配置 ✓   |   |             |        |       | 角色名称    |  |           | 操作                                      |              |        |     |
| 民 会议管理 ~   |   |             |        |       | admin   |  | 编辑 功能     | 次限 数据权限 用户列表 删除                         | <u>ا</u>     |        |     |
| 図 车辆审核     |   |             |        |       | 访客及会议权限 |  | 编辑 功能     |                                         | ]            |        |     |
| □ 日志管理 ~   | E |             |        |       | 管理员     |  | 800 編輯 功能 | 約限 数据权限 用户列表 删除                         | [] ECU-      |        |     |
| 民 权限管理 ^   |   |             |        |       | 组织权限    |  | 编辑 功能     | 22日本 20日本 20日本 20日本 20日本 20日本 20日本 20日本 | :            |        |     |
| 角色列表       |   |             |        |       |         |  |           |                                         | < 1 > 1      | 0条/页 ∨ |     |
| 单位用户       |   |             |        |       |         |  |           |                                         |              |        |     |
| 民 系统设置 🛛 🗸 | E |             |        |       |         |  |           |                                         |              |        |     |

### 1.9.2 单位用户

#### 本页面用于展示所有转变成用户的人员信息和用户角色绑定

1.绑定角色:将用户和角色绑定来获取权限

2.删除:删除该用户(删除用户不会删除该人员,只会修改该人员"是否已为用户"字段为 否)

| 智慧通行           | F  | 人员列表       | X 角色列表 X    | 登录日志 X | 单位用户 C X | 1 |     |                  |                     | ● 简体中文 ∨     | ×          | 会 美檬檬                 |
|----------------|----|------------|-------------|--------|----------|---|-----|------------------|---------------------|--------------|------------|-----------------------|
| 凤 组织管理 🛛 🗸     |    |            |             |        |          |   |     |                  |                     |              |            |                       |
| 民 访客管理2      ✓ |    | 音询条件:      | 輸入手机是/用户眼称/ | 吊干姓名查询 |          |   |     |                  |                     | C 市営         | 0 <b>क</b> | 7                     |
| □ 设备管理 ~       | 50 | Joud Admin | ECIOUC      |        |          |   |     |                  |                     | cCloud Admin |            | - FCloud A            |
| 民群组管理 ~        |    |            | 用戶昵称        |        | 员口       | 结 | 手机号 |                  | 创建时间                | 操作           |            |                       |
| 同 安全配置 く       |    |            |             |        |          |   |     |                  | 2021-10-21 16:33:05 | 绑定角色         | 删除         |                       |
| R 会议管理 ~       |    |            |             |        |          |   |     |                  | 2021-10-22 08:49:51 | 绑定角色         | 删除         |                       |
| 民 车辆审核 ~       |    |            |             |        |          |   |     |                  | 2021-10-22 15:50:19 | 绑定角色         | 删除         |                       |
| 日志管理 ~         | EC |            | - Leve      |        | - Lon    |   |     |                  | 2021-10-25 08:36:58 | 绑定角色         | 删除         |                       |
| 凤 权限管理 🔷 🔹     |    |            |             |        |          |   |     |                  | 2021-10-25 17:27:31 | 绑定角色         | 删除         |                       |
| 角色列表           |    |            |             |        |          |   |     |                  | 2021-10-28 09:43:22 | 绑定角色         | 删除         |                       |
| 单位用户           |    |            | 100         |        |          |   |     |                  | 2021-10-28 13:58:36 | 绑定角色         | 删除         |                       |
| 民系统设置 >        | EC |            | Ecin        |        | ECH      |   |     |                  | 2021-10-28 17:28:06 | 绑定角色         | 删除         |                       |
|                |    |            |             |        |          |   |     |                  | 2021-10-28 17:38:26 | 绑定角色         | 删除         |                       |
|                |    |            |             |        |          |   |     |                  | 2021-11-08 10:42:48 | 绑定角色         | 删除         |                       |
|                | FC |            |             |        |          |   |     | Edicoid Carrin 2 | 2 3 4 5 Admin 293   | > 10 祭/页 ~   | 眺至         | 页 <sub>rCloud</sub> A |

### 1.10 系统设置

1.10.1 移动端配置

1.10.1.1 图标提示

#### 本页面用于移动端图标的更换和模块的隐藏

1.办理须知:点击按钮打开页面输入办理须知,可在移动端办理须知页面查看到输入的内容

2.状态:点击更改移动端模块状态

3.编辑:变更移动端模块的状态和图标

#### 备注:

1.公众号登录展示图和模块入口展示图默认打开,无法修改

2.审批中心模块隐藏后,模块内的子模块已都无法看到,无需一一点击状态进行隐藏

| 智慧通行              | € < \$件 :   | X 门禁设备 X   | 线下模板 X                       | 在线模板 X | 会议室管理 X                | 车辆审核记录 X | 登录日志 X       | 角色列表 X | 单位用户 X | 移动識配置 С Х | > 1 | ● 简体中文 ∨ 🛛 💥 | 8 林觀文     |
|-------------------|-------------|------------|------------------------------|--------|------------------------|----------|--------------|--------|--------|-----------|-----|--------------|-----------|
| 凤 组织管理 🛛 🗸        |             |            |                              |        |                        |          |              |        |        |           |     |              | Â         |
| B 访客管理 ~          | 图标提示        | 钉钉h5应用配置   | 专有钉钉h5                       | 应用配置   |                        |          |              |        |        |           |     |              |           |
| 民 设备管理 く          | ECloud Admi |            |                              |        |                        |          |              |        |        |           |     | ECloud Admin | ECloud Rd |
| ■ 群組管理 ~          |             |            | 名称                           |        | 图标                     |          | 状态           |        |        |           | 操作  |              |           |
| 园 安全 <b>配</b> 置 ~ |             |            |                              |        | SetTiered<br>Set 1 and |          |              |        |        |           |     |              |           |
| □ 会议管理 ~          |             | 公众         | 号登录展示图                       |        |                        |          |              |        |        |           | 编辑  |              |           |
| 同 车辆市核 く          | ECloud Admi | n<br>回機块   | 入口展示图                        |        |                        |          | ECIO Admin   |        |        |           | 编辑  |              |           |
| 民 日志管理 ~          |             |            |                              |        |                        |          |              |        |        |           |     |              |           |
| □ 权限管理 ∨          |             | 访客】        | 质约码背景图                       |        | eneral Real            |          |              |        |        |           | 编辑  |              |           |
| 民系统设置 へ           |             |            |                              |        |                        |          |              |        |        |           |     |              |           |
| 移动端配置             | croud Admi  | 访客         | 预约码按钮                        |        |                        |          |              |        |        |           | 编辑  |              |           |
| 通知配置              | EQU         |            |                              |        |                        |          |              |        |        |           |     |              | ECIO      |
| 字典管理              |             |            |                              |        |                        |          |              |        |        |           |     |              |           |
| 基础设置              |             | Ĩ          | 方客道约                         |        | Ĕ                      |          |              |        |        |           | 编辑  |              |           |
|                   | ECloud Admi | n<br>ECloy | a Adm <sup>inn</sup><br>远程开门 |        |                        |          | ECloud Admin |        |        |           | 编辑  |              |           |

#### 1.10.1.2 钉钉h5应用配置

#### 本页面用于配置钉钉应用程序

1.保存:保存输入的钉钉配置信息

备注:

公司配置在钉钉的地址: https://safegurad.etiersoft.com/login2?corpId=\$CORPID\$

配置时修改地址?前的地址为该项目的地址

| 园 组织管理 | ~ |         |               |  |  |  |  |
|--------|---|---------|---------------|--|--|--|--|
| 艮 访客管理 | ~ | 图标提示 钉钉 | Jh5应用配置       |  |  |  |  |
| 艮 设备管理 | ~ |         |               |  |  |  |  |
| 园 群组管理 | ~ |         | • appkey:     |  |  |  |  |
| 园 安全配置 | ~ |         | * appsecret : |  |  |  |  |
| 园 会议管理 | ~ |         | * corpid:     |  |  |  |  |
| □ 车辆审核 | ~ |         | ECloud Admin  |  |  |  |  |
| 艮 日志管理 | ~ |         | agenuu.       |  |  |  |  |
| 國 权限管理 | ~ |         | 保存            |  |  |  |  |
| 🛛 系统设置 | ^ |         |               |  |  |  |  |
| 移动端配置  |   |         |               |  |  |  |  |
| 通知配置   |   |         |               |  |  |  |  |
| 字典管理   |   |         |               |  |  |  |  |
| 基础设置   |   |         |               |  |  |  |  |

配置钉钉流程:

1.在后台输入要配置的钉钉的信息

2.在钉钉配置系统地址

3.在钉钉-权限管理-全部开启2个权限

| 个人手机号信息 | 获取用户个人信息 🕒 | Contact.User.mobile | 未开通 | 申请权限 |
|---------|------------|---------------------|-----|------|
|         |            |                     |     |      |

| 获取用户高管模式设置 🔓   |
|----------------|
| 查询用户详情 🗗       |
| 获取部门用户userid列表 |
| 获取管理员列表 🔓      |
| 查看更多           |

#### qyapi\_get\_member

未开通

申请权限

### 1.10.2 通知配置

#### 本页面用于管理短信节点的状态和发送的短信内容

1.查询: 根据查询条件查询对应的短信节点

2.重置:重置搜索结果,展示该短信的所有短信节点

3.详情:展示该人员的详细信息

3.短信记录:打开短信记录弹窗显示所有短信发送记录,支持按时间查询

4.状态:可以修改该节点状态

5.编辑:打开编辑弹窗,支持编辑短信签名和短信内容

备注: 短信余量需要在总后台-单位管理-单位列表-授权-短信接口配置页面充值

| 智慧通行                                                                                                    | F | 预约访客 X 通知 置 C X :          |                        |                     |              | ● 简体中文 ∨ 🛛 🔀              | 8 |
|----------------------------------------------------------------------------------------------------|---|----------------------------|------------------------|---------------------|--------------|---------------------------|---|
| 凤 组织管理 🛛 🗸 🗸                                                                                                    |   | 短信通知                       |                        |                     |              |                           |   |
| 园 访客管理 ~                                                                                                    |   |                            |                        |                     |              |                           |   |
| □□□□□□□□□□□□□□□□□□□□□□□□□□□□□□□□□□□□□                                                                                                    |   | 短信名称: 易天专信云                | : 全部<br>rCloud Admin v |                     |              | C 重置 <sup>(i))</sup> Q 直询 |   |
| 図 群組管理 🛛 🗸                                                                                                    |   | 短信记录                       |                        |                     |              | 短信余量: 1741                |   |
| □ 安全配置                                                                                                    |   | 节点名称                       | 短信签名                   | 更新时间                | 状态           | 操作                        |   |
| 図 会议管理 くうしょう くうしょう くうしょう しょうしょう しょうしょう しょうしょう しょうしん しょうしょう しょうしょう ひょうしょう しょうしょう しょうしょう しょうしょう しょうしょう しょうしょう しょうしょう しょうしょう しょうしょう しょうしょう しょうしょう しょう |   | 访客审核通过短信                   | 云预约                    | 2023-01-31 07:48:03 |              | 编辑                        |   |
| □ 车辆前审核 ✓ ✓                                                                                                    |   | 访客审核驳回短信。                  | eCloud M云顶约            | 2023-01-31 07:48:03 | ECloud Admin | 编辑 Admin                  |   |
| 図 日志管理 ジング シング シング シング しょうしょう しょうしょう しょう  |   | 受访人短信审核通知                  | 云预约                    | 2023-01-31 07:48:03 |              | 编辑                        |   |
| ■ 权限管理 ∨                                                                                                    |   | 预约成功访客通知                   | 云预约                    | 2023-01-31 07:48:03 |              | 编辑                        |   |
| 员系统设置 ^                                                                                                    |   | —级受邀人通知                    | 云预约                    | 2023-01-31 07:48:03 |              | 编辑                        |   |
| 移动端配置                                                                                                    |   | cCoud Admin 二级受邀人通知 admin  | eCloud M云预约            | 2023-01-31 07:48:03 | ECloud Admin | 编辑 Admin                  |   |
| 通知配置                                                                                                    |   | 快速确认成功通知(受访人)              | 云预约                    | 2023-01-31 07:48:03 |              | 编辑                        |   |
| 字典管理                                                                                                    |   | 预约取消通知(受访人)                | 云预约                    | 2023-01-31 07:48:03 |              | 编辑                        |   |
| 基础设置                                                                                                    |   | 预约取消通知(访客)                 | 云预约                    | 2023-01-31 07:48:03 |              | 编辑                        |   |
|                                                                                                    |   | FCON Manin 预约访客到达通知。 Manin | EClouid M 云预约          | 2023-01-31 07:48:03 | ECloud Admin | 编辑 Admin                  |   |
|                                                                                                    |   |                            |                        |                     |              | 10 条/页 > 跳至 页             |   |

### 1.10.3 字典管理

本页面用于对平台通用的字典和字典项进行管理

#### 1.10.4 基础设置

#### 本页面用于单位基础信息配置

1.保存:保存填写的单位基础信息

| 智慧通行     | Ⅰ ● ● < | 角色列表 X 登录日志 X 单位用户 X 字典管理 X 基础设置 C X ;                                                                                                    | ●简体中文 ∨ Х 🛛 姜檬檬 |
|----------|----------------------------------------------------------------------------------------------------|----------------------------------------------------------------------------------------------------|-----------------|
| 艮 组织管理   |                                                                                                    |                                                                                                    |                 |
| 回 访客管理2  |                                                                                                    | 举位Logo:                                                                                                    |                 |
| 艮 设备管理   | scloud Admin                                                                                                    | nová hárnín nová hárnín nová hárnín                                                                                                    |                 |
| 园 群组管理   |                                                                                                    |                                                                                                    |                 |
| 民 安全配置   |                                                                                                    | <ul> <li>単位名称: 智慧通行</li> </ul>                                                                                                    |                 |
| 园 会议管理   |                                                                                                    | * 新慶行业: 政府 🗸                                                                                                    |                 |
| 同 车辆审核   |                                                                                                    | ・ 行业分类: 「T服务 and Admin v and Admin and Admin and Admin and Admin and Admin                                                                                                    |                 |
| 艮 日志管理   | ECIUL                                                                                                    |                                                                                                    |                 |
| □ 权限管理   |                                                                                                    | * V02/10 . V02/1 . V02/1                                                                                                    |                 |
| - 民 系统设置 |                                                                                                    | <ul> <li>・所在地区: 浙江省</li> <li>&gt; 温州市</li> <li>&gt; 鹿城区</li> <li>&gt; 一</li> </ul>                                                                                                    |                 |
| 字典管理     | Admin                                                                                                    | * 街道: 市府落                                                                                                    |                 |
| 基础设置     | ECIONA                                                                                                    | - 企业地社: 温州市                                                                                                    |                 |
|          |                                                                                                    | * 负责人姓名:                                                                                                    |                 |
|          |                                                                                                    | • 联系电话:                                                                                                    |                 |
|          | ECloud Admin                                                                                                    | COuld Namin<br>COuld Namin<br>COuld Namin<br>COuld Namin<br>COuld Namin<br>COuld Namin<br>COuld Namin<br>COuld Namin<br>COuld Namin<br>COuld Namin<br>COuld Namin<br>COuld Namin<br>COuld Namin<br>COuld Namin<br>COuld Namin<br>COuld Namin<br>COuld Namin<br>COuld Namin |                 |

# 2. 总后台

### 2.1 基础看板

略

### 2.2 用户管理

2.2.1 平台用户列表

#### 本页面展示所有平台用户信息

1.详情:展示平台用户详细信息

2.删除:删除平台用户

3.查询: 根据查询条件查询平台用户

4.重置:重置搜索结果,展示所有平台用户

| 🖨 ECloud总后台  | ≡        |                           |      |      |      |                     | ● 简体中文 × X R admin |
|--------------|----------|---------------------------|------|------|------|---------------------|--------------------|
| ②仪表盘    ~    | 基础看板     | 平台用户列表 С Х                |      |      |      |                     | 1                  |
| 员用户管理 ^      | ECloud总质 | 后台 / 用户管理 / <b>平台用户列表</b> |      |      |      |                     |                    |
| 平台用户列表       |          |                           |      |      |      |                     |                    |
| ⓒ 单位管理 ~     | 用戶眼      | त्र:<br>                  |      | 手机号: |      | 查询 重置               |                    |
| ◎ 系统管理 ~     |          |                           |      |      |      |                     |                    |
| 且 设备管理 · ·   |          | 用戶昵称                      | 所属单位 | 手机号  | 由尽祥后 | 创建时间                | 操作                 |
| △ 智慧园区单位管理 ~ |          | -                         |      |      |      | 2021-10-13 14:36:42 | 详情 删除              |
|              |          |                           |      |      |      | 2021-10-21 16:33:05 | 详情 删除              |
|              |          | 100                       |      |      |      | 2021-10-22 08:49:51 | 详情 删除              |
|              |          |                           |      |      |      | 2021-10-22 15:50:19 | 详情 删除              |
|              |          |                           |      |      |      | 2021-10-25 08:36:58 | 详情 删除              |
|              |          |                           |      |      |      | 2021-10-25 17:27:31 | 详情 删除              |
|              |          |                           |      |      |      | 2021-10-28 09:43:22 | 详情 删除              |
|              |          |                           |      |      |      | 2021-10-28 13:58:36 | 详情 删除              |
|              |          |                           |      |      |      | 2021-10-28 17:28:06 | 详情 删除              |
|              |          |                           |      |      |      | 2021-10-28 17:38:26 | 详情 删除              |

### 2.3 单位管理

2.3.1 单位列表

本页面用于管理单位信息

- 1.查询: 根据条件查询单位信息
- 2.重置:重置搜索结果,展示所有单位
- 3.详情:打开详情弹窗,显示单位详情信息

#### 4.授权:对该单位进行授权

- 4.1应用授权:授权该单位能够使用的应用
- 4.2三方接口授权:授权该单位能够使用的三方接口
- 4.3三方接口配置: 配置三方接口信息

4.4短信接口配置:授权短信接口,管理编辑短信接口信息,充值短信条数

4.5数据推送配置:配置海康停车平台对接信息

| 🖨 ECloud总后台  | ē                    |           |      |                     |                     |     | ● 简体中文 ∨    | admin admin |
|--------------|----------------------|-----------|------|---------------------|---------------------|-----|-------------|-------------|
| ②仪表盘 ~       | 基础看板 单位审核 X          | 单位列表 C ×  |      |                     |                     |     |             | 1           |
| 民用户管理 ~      | ECloud总后台 / 单位管理 / 単 | 位列表       |      |                     |                     |     |             |             |
| ⑥ 单位管理 ^     |                      |           |      |                     |                     |     |             |             |
| 单位列表         | 单位名称:                |           | 查询   | 重要                  |                     |     |             |             |
| 单位审核         |                      |           |      |                     |                     |     |             |             |
| ◎系統管理 ~      | 单位名称                 | 区域        | 所属行业 | 注册时间                | 审核时间                | 联系人 | 联系电话        | 操作          |
| 日 设备管理 🌱 👋   | 智慧通行                 | 浙江省温州市鹿城区 | 13   | 2021-10-13 14:36:42 | 1990-01-01 00:00:00 | 程子宸 | 15267767562 | 详情  授权 >    |
| △ 智慧园区单位管理 ~ | 产品测试                 | 浙江省温州市龙湾区 | IT服务 | 2022-11-01 10:29:43 | 2022-11-01 10:30:16 | 叶莹  | 15858301052 | 详情 授权 >     |
|              |                      |           |      |                     |                     |     | < 1         | > 10条/页 >   |
|              |                      |           |      |                     |                     |     |             |             |
|              |                      |           |      |                     |                     |     |             |             |
|              |                      |           |      |                     |                     |     |             |             |
|              |                      |           |      |                     |                     |     |             |             |
|              |                      |           |      |                     |                     |     |             |             |

### 2.3.2 单位审核

### 2.4 系统管理

### 2.5 设备管理

### 2.5.1 访客设备

#### 本页面用于访客设备的配置

1.添加设备:添加一个新的设备并且进行激活(访客机激活登录后需要在更多进行配置并和单位后台群组进行绑定才能正常使用)

#### 第一步,填写设备信息进行提交

### MAC值为要配置的访客机上的MAC值

| 👇 ECloud总后台  | Ē                      |        |           |                |       |    |              | ● 简体中3 | z ~ . × . 8 | admin |
|--------------|------------------------|--------|-----------|----------------|-------|----|--------------|--------|-------------|-------|
| ◎ 仪表盘 ~      | 基础看板 访客设备 C X          |        | _         |                |       |    |              |        |             |       |
| 同 用户管理 ~     | ECloud总后台 / 设备管理 / 访客设 | ŝ      | 新增设备      |                | ×     |    |              |        |             |       |
| © 单位管理 ~     |                        |        | *名称:      | 测试访察机.         |       |    |              |        |             |       |
| ② 系統管理 ~     | 访查设备名称:                |        |           |                |       |    |              |        |             |       |
| 🛛 设备管理 🔷 🔺   |                        |        | *品牌() 商): | 海康             |       |    |              |        |             |       |
| 访睿设备         | 添加设备 设备模式管理            | 版本升级管理 | * 设备类型:   | HK访客机安卓版       |       |    |              |        |             |       |
| 门禁设备         | 访客机名称                  | 单位     | * 绑定单位:   | 智慧通行           |       | ł  | 版本号          | 状态     | 操作          |       |
| 摄像头          | 辉辉-测试                  | 智慧運行   | * 设备模式:   | 标准模式           |       |    |              | 未激活①   | 编辑更多        | ; v   |
| △ 智慧园区单位管理 ~ | 测试123                  | 智慧通行   | * 业务:     | 出入安全           |       | 卓版 | 202207041100 | 商线     | 编辑 更多       | - v   |
|              | 测试2                    |        | * Mac :   | B00247C486D1YT |       | 卓版 | 202207051100 | 陶线     | 编辑 更多       | • •   |
|              | 王大相測试                  |        | 新在地址。     |                |       | 卓版 | 202201081100 | 商线     | 编辑 更多       | V V   |
|              | 测试1                    |        | THE DEL   |                |       | 卓版 | 202201081100 | 离线     | 编辑 更多       | •     |
|              | 测试                     |        | 纬度:       |                |       | 卓版 | 202201081100 | 商线     | 编辑 更多       | v     |
|              |                        |        | 经度:       |                |       |    |              | < 1    | > 10 条/页    | ī v   |
|              |                        |        |           |                | 取消 提交 |    |              |        |             |       |

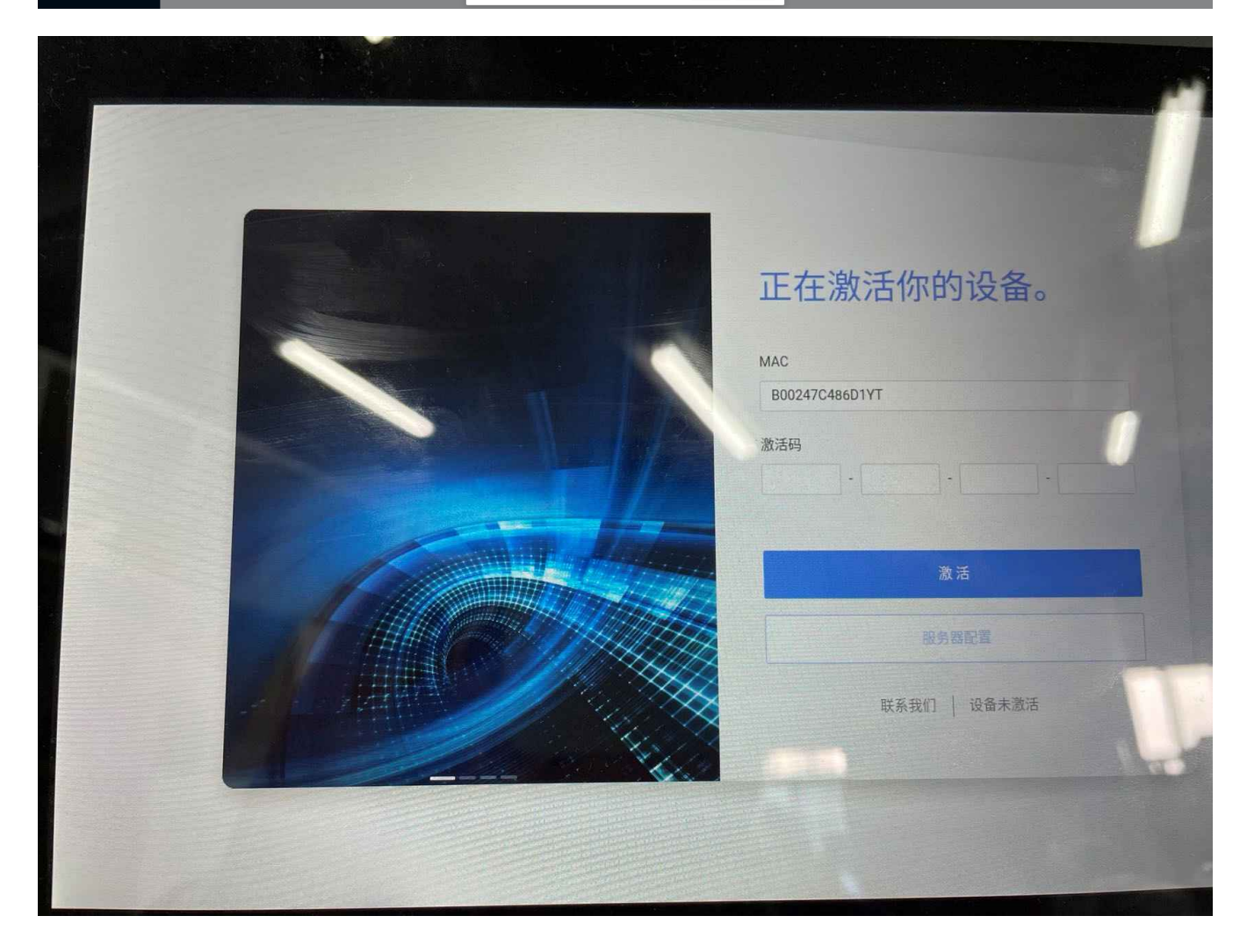

第二步,在访客机配置对应的服务器地址

备注:测试服服务器地址: https://safegurad.etiersoft.com/api

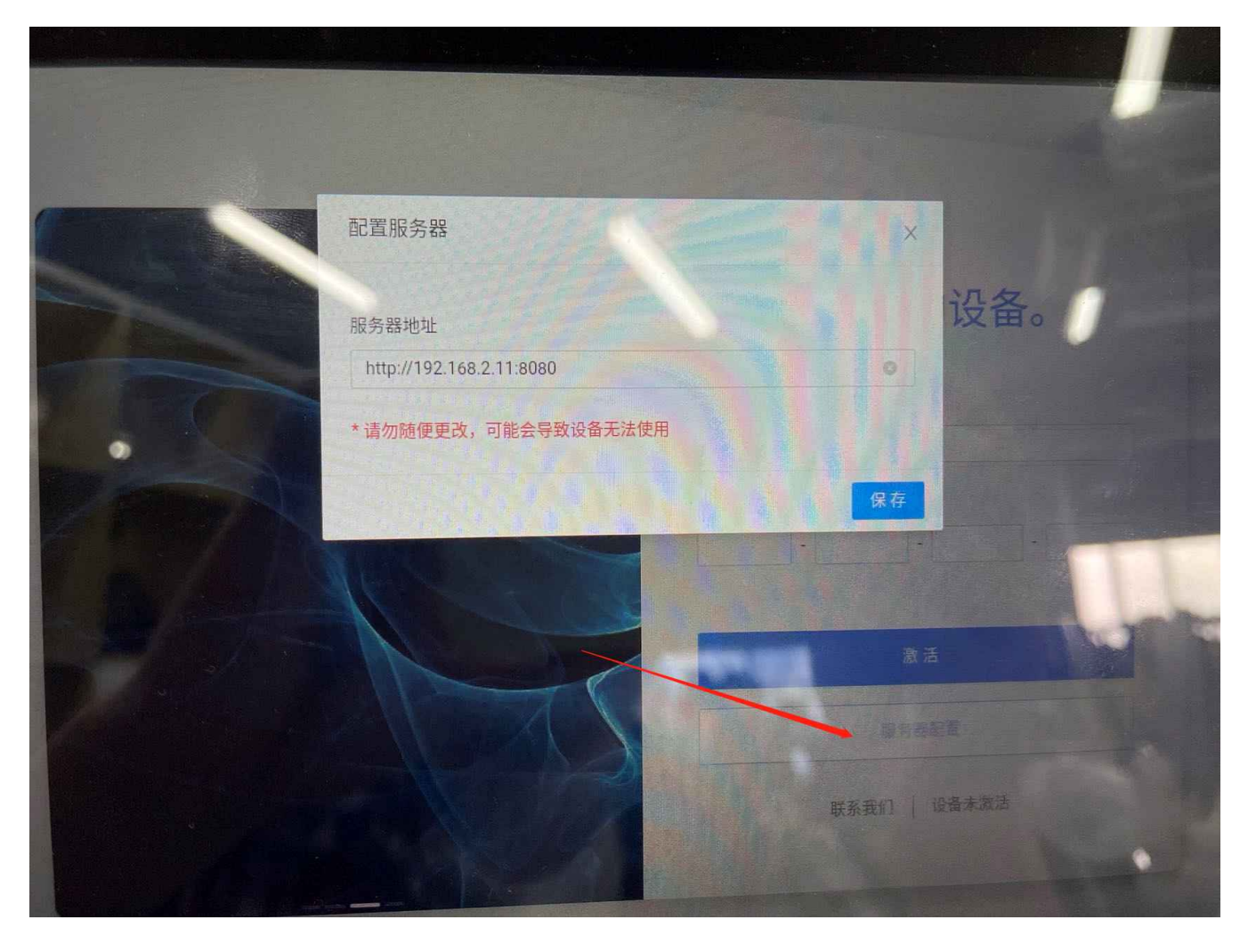

### 第三步,在访客机输入后台提交设备信息生成的激活码进行激活

| 🔮 [OISAFELY-136] 机关事务局-aj | p × 2 机关事务局需求规格说明书 - 飞引                | × 🔄 智慧通行       | 🗙 🕒 主页 - 飞书云文档          | ×   🖪 Safegurad1.0撮作 | 作说明(后台) × 🛛 📴 Safegurad2.0 | )攝作手册 (后台) 🗙 🥞 EClou | défé × -        | + - o ×       |
|---------------------------|----------------------------------------|----------------|-------------------------|----------------------|----------------------------|----------------------|-----------------|---------------|
| ← → C ① ▲ 不安全             | ≥   192.168.2.13:10300/device/visitor- | -device        |                         |                      |                            | •                    | - № ☆ 😤 在百度中搜   | 索,或者输入 🕶 Q 🚦  |
| 😵 百度 🔛 愛海宝 🔟 京东商          | 1城 💶 天猫精选 🞁 唯品会 🚺 影视                   | ⑥ 游戏中心 〇,360搜索 | 🦲 安全立体防控 🍑 主页 - 飞书云文档 📒 | 机关事务局 🧧 访客设备各版?      | 本 🍵 宝塔Linux面板 (測 📴         | 宝塔Linux面板(正式)        |                 |               |
| 🖨 ECloud总后台               | Ē                                      |                |                         |                      |                            |                      | ● 简体中           | ¢ ∽ 💥 🚫 admin |
| ② 仪表盘 ~                   | 基础看板 访客设备 C X                          |                |                         |                      |                            |                      |                 | :             |
| 同用户管理 ~                   | ECloud总后台 / 设备管理 / 访客设备                | 2              |                         |                      |                            |                      |                 |               |
| © 单位管理 ~                  |                                        |                |                         |                      |                            |                      |                 |               |
| ◎ 系統管理 ~                  | 访春设备名称:                                |                | <u></u> 查询 重置           |                      |                            |                      |                 |               |
| 🛛 设备管理 🔷                  |                                        |                |                         |                      |                            |                      |                 |               |
| 访喜设备                      | 添加设备 设备模式管理                            | 版本升级管理         |                         |                      |                            | $\sim$               |                 |               |
| 门禁设备                      | 访客机名称                                  | 单位             | 设备模式                    | 品牌 (厂商)              | 设备类型                       | 版本号                  | 742790754187457 | 9 操作          |
| 摄像头                       | 测试访查机                                  | 智慧通行           | 标准模式                    | 海康                   | HK访賓机安卓版                   |                      | 未激活①            | 编辑 更多 ∨       |
| △ 智慧园区单位管理 ~              | 辉辉-测试                                  | 智慧通行           | 标准模式                    | 海康                   | 云眸                         |                      | 未激活①            | 编辑 更多 ∨       |
|                           | 测试123                                  | 智慧通行           | 标准模式                    | 海康                   | HK访客机安卓版                   | 202207041100         | 商线              | 编辑 更多 >       |
|                           | 测试2                                    |                | 内部测试模式                  | 海康                   | HK访客机安卓版                   | 202207051100         | 离线              | 编辑 更多 >       |
|                           | 王大相测试                                  |                | 内部测试模式                  | 海康                   | HK访客机安卓版                   | 202201081100         | 商线              | - 编辑 更多 ∨     |
|                           | 测试1                                    |                | 泽雅定制版本                  | 海康                   | HK访客机安卓版                   | 202201081100         | 离线              | 编辑 更多 >       |
|                           | 测试                                     |                | 防疫模式                    | 海康                   | HK访客机安卓版                   | 202201081100         | 商线              | 编辑 更多 >       |
|                           |                                        |                |                         |                      |                            |                      | < .             | Ⅰ > 10条/页 >   |
|                           |                                        |                |                         |                      |                            |                      |                 |               |
|                           |                                        |                |                         |                      |                            |                      |                 |               |

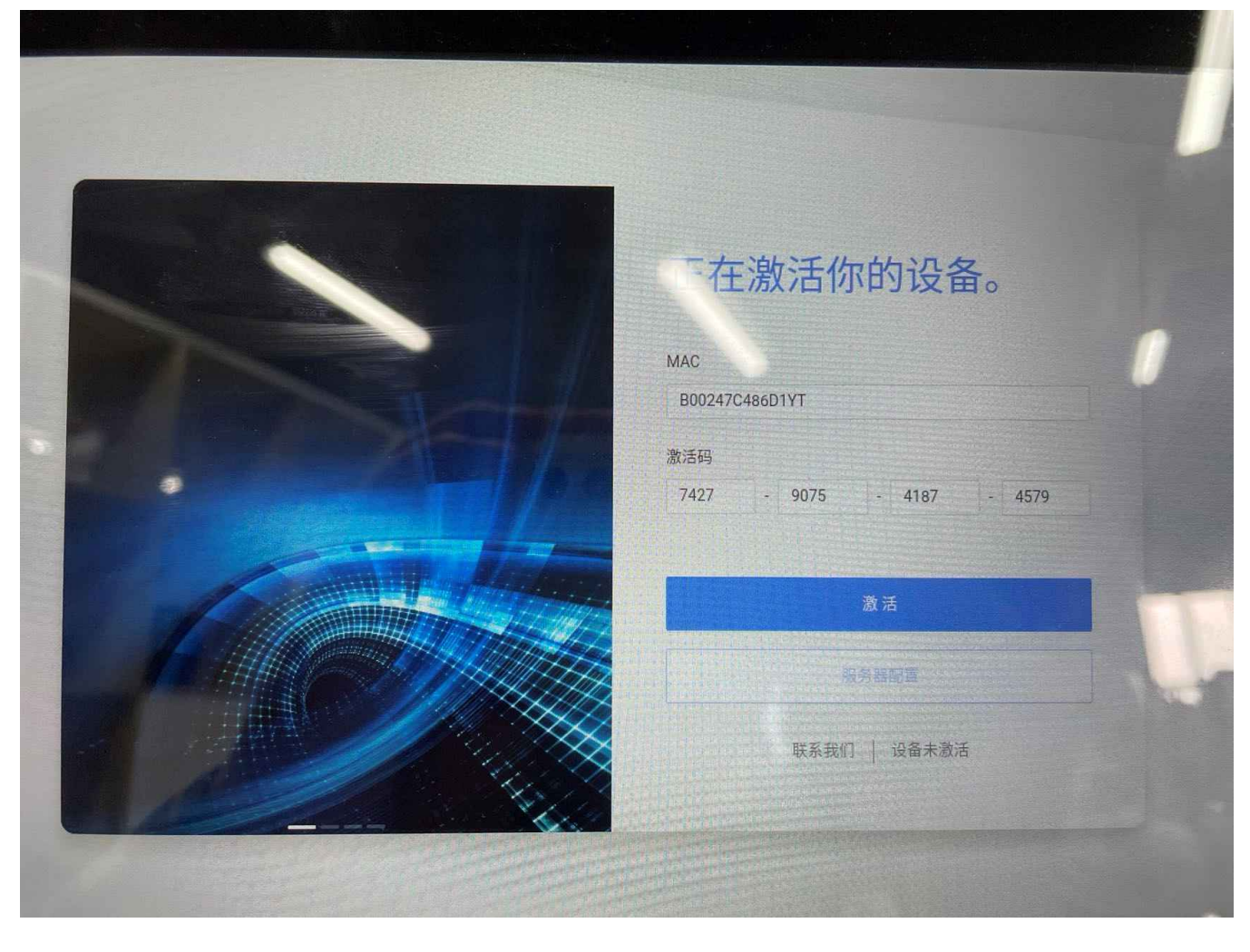

第四步,设备激活后,使用后台生成的密码进行登录访客机

| Cloud总后台     | 逗                           |          |            |                  |    |    |              | ● 簡体中5 | z 🗸 🔀 admin |
|--------------|-----------------------------|----------|------------|------------------|----|----|--------------|--------|-------------|
| ② 仪表盘 ~      | 基础看板 访客设备 C X               |          |            |                  |    |    |              |        |             |
| 同 用户管理 ~     | ECloud总后台 / 设备管理 / 访客设备     |          | 编辑设备       |                  | ×  |    |              |        |             |
| ⓒ 单位管理 ~     |                             |          | * 名称:      | 测试访客机            |    |    |              |        |             |
| ③ 系統管理 ~     | 访客设备名称:                     |          | * 序列号:     | ec18631779604a54 |    |    |              |        |             |
| □ 设备管理 ^     |                             |          | *品牌 (厂商) : | 海康               |    |    |              |        |             |
| 访客设备         | <u>添加设备</u> 设备模式管理<br>访客机名称 | 版本升级管理单位 | • 设备类型:    | HK访查机安卓版 >       |    |    | 版本号          | 状态     | 操作          |
| 摄像头          | 测试访客机                       | 智慧通行     | • 绑定单位:    | 智慧通行 シン          |    | 氣版 |              | 日激活    | 编辑 更多 ∨     |
| △ 智慧园区单位管理 ~ | 辉辉-测试                       | 智慧通行     | *设备模式:     | 标准構式 >>          |    |    |              | 未激活①   | 编 編 更多 >    |
|              | 测试123                       | 智慧通行     | * 业务:      | 出入安全             |    | 单版 | 202207041100 | 离线     | 编辑 更多 >     |
|              | 测试2                         |          | * 密钥;      | 845306           |    | 氟版 | 202207051100 | 商线     | 编辑 更多 >     |
|              | 王大相测试                       |          | rraial.    |                  |    | 単版 | 202201081100 | 离线     | 编辑 更多 >     |
|              | 测试1                         |          | MARABAR:   |                  |    | 車版 | 202201081100 | 高线     | 编辑 更多 >     |
|              | 测试                          |          | 纬度:        |                  |    | 朝版 | 202201081100 | 离线     | 编辑 更多 >     |
|              |                             |          | 经度:        |                  |    |    |              | < 1    | > 10条/页 ∨   |
|              |                             |          |            | 取詞               | 提交 |    |              |        |             |

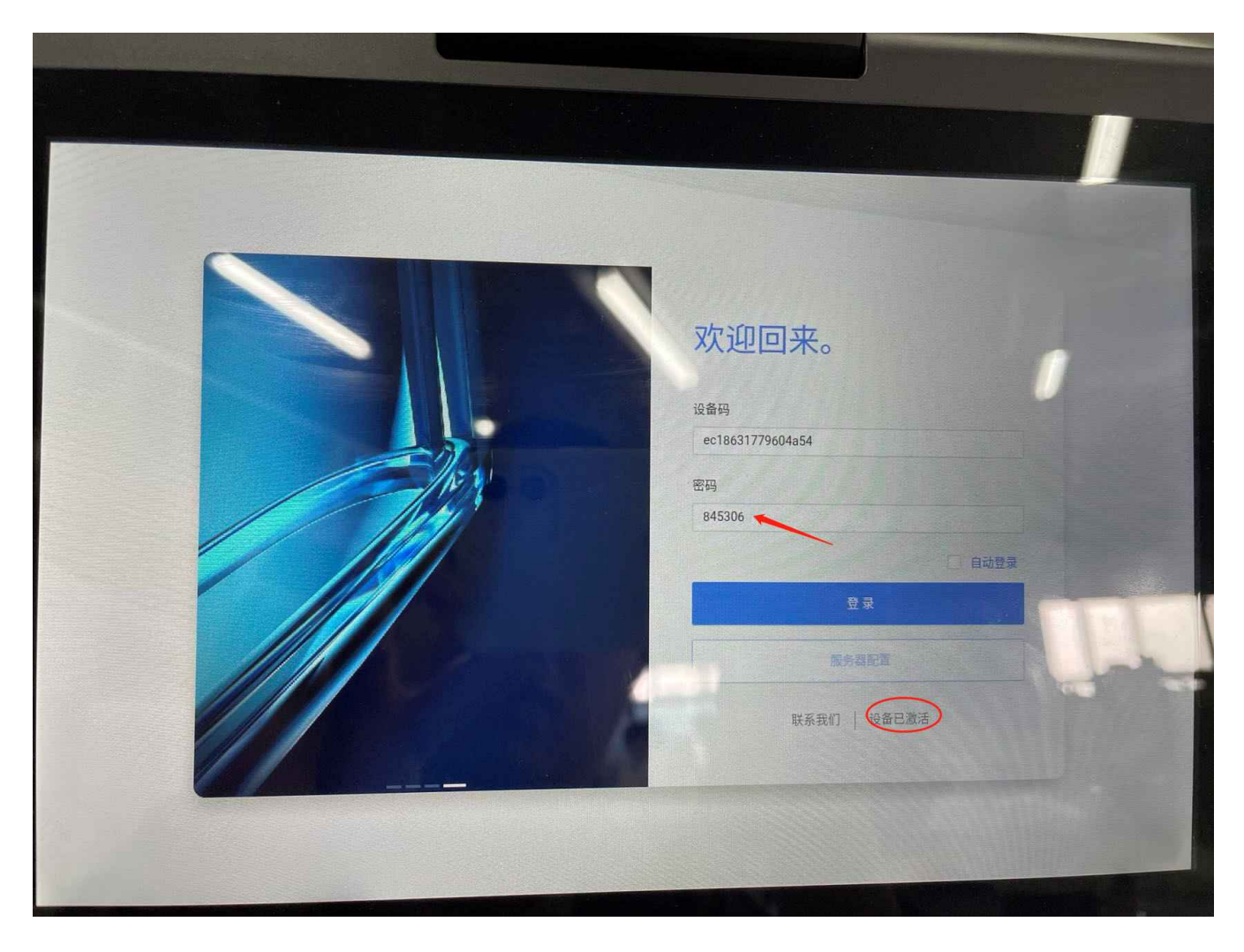

第五步,登录成功(登录成功后需要在更多中进行设备配置和接口配置,配置完成后需要退 出,重新打开登录一次访客机才能正常使用)

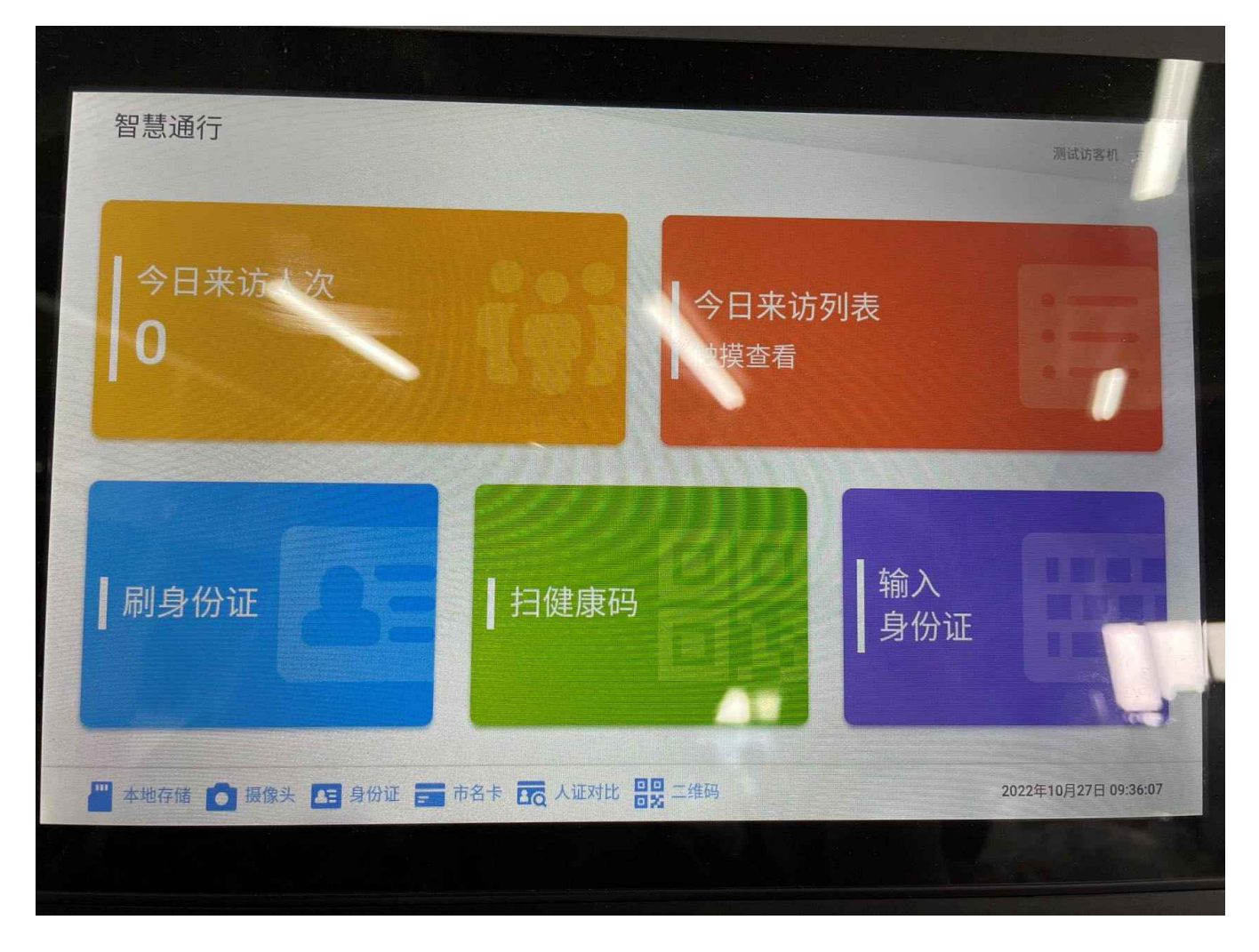

2.设备模式管理: 配置设备模式

3.版本升级管理:管理访客机软件的更新包进行软件的版本升级

4.编辑:编辑访客设备信息

5.更多:

设备配置: 设置设备功能

替换注册照片:打开后显示在访客机普通访客页面,点击可替换访客库照片为当前拍的 照片

当日访客来访:打开后显示在访客机普通访客页面,点击可打开当日访客来访页面,可 选择当日来 访的访客记录来同步

温州电子社保卡: 打开后添加接口地址, 访客可使用温州电子社保卡扫码通行

(接口地址: http://122.228.28.217:8087/EtierOpen/MedicalCard)

访客最近来访:打开后显示在访客机普通访客页面,点击可打开访客最近来访页面,可 选择该访客 最近一次来访记录来同步

四色预警: 打开后访客扫码会调公安四色预警接口查询该人员颜色

#### 设备配置

| 副屏模式: 复制 🗸    | 测温功能: 🦲       |
|---------------|---------------|
| 打印模板: 模板— ∨   | 打印功能:         |
| 是否允许扫码:       | 人脸比对功能: 0     |
| 是否开启预警:       | 开始时间: 请选择时间 ① |
| 结束时间: 请选择时间 ① | 温警key:        |
| 替换注册照片:       | 当日访客来访:       |
| 温州电子社保卡:      | 访客最近来访:       |
| 接口地址:         |               |
| 四色预警:         |               |
|               |               |
|               | 取消 提交         |

### 接口配置: 配置设备的接口

| ECloud总后台    | E                       |          |        |         |          |              | ● 简体中3 | z 🗸 🔀 admin |
|--------------|-------------------------|----------|--------|---------|----------|--------------|--------|-------------|
| ◎ 仪表盘 ~      | 基础看板 访客设备 C X           | 版本升级管理 X |        |         |          |              |        |             |
| 同用户管理 ~      | ECloud总后台 / 设备管理 / 访春设备 | 接口配置     |        |         |          | ×            |        |             |
| ⑥ 单位管理 ~     |                         |          |        |         |          |              |        |             |
| ◎ 系統管理 ~     | 访睿设备名称:                 | 乐清接口: 👥  |        | 云眸接口:   |          |              |        |             |
| 日 设备管理 へ     |                         |          |        |         |          | 取消 根本        |        |             |
| 访睿设备         | 添加设备 设备模式管理             | MT/1/KEX |        |         |          |              |        |             |
| 门禁设备         | 访客机名称                   | 单位       | 设备模式   | 品牌 (厂商) | 设备类型     | 版本号          | 状态     | 操作          |
| 摄像头          | 测试访客机                   | 智慧通行     | 标准模式   | 海康      | HK访客机安卓版 | 202207271100 | 离线     | 编辑 更多 >     |
| ○ 智慧园区单位管理 ~ | 辉辉·测试                   | 智慧通行     | 标准模式   | 海康      | 云眸       |              | 未激活①   | 编辑 更多 >     |
|              | 测试123                   | 智慧通行     | 标准模式   | 海康      | HK访客机安卓版 | 202207041100 | 离线     | 编辑 更多 >     |
|              | 测试2                     |          | 内部测试模式 | 海康      | HK访客机安卓版 | 202207051100 | 离线     | 编辑 更多 >     |
|              | 王大相測试                   |          | 内部测试模式 | 海康      | HK访春机安卓版 | 202201081100 | 离线     | 编辑 更多 >     |
|              | 测试1                     |          | 泽雅定制版本 | 海康      | HK访客机安卓版 | 202201081100 | 离线     | 编 磁 更多 v    |
|              | Mit                     |          | 防疫模式   | 海康      | HK访春机安卓版 | 202201081100 | 商线     | 编辑 更多 ∨     |
|              |                         |          |        |         |          |              | < 1    | > 10 条/页 >  |

#### 设备事件: 展示该设备的当天的访客记录

| FCloud总后台    | Ē                                           |      |        |         | ● 简体中文 ∨ 🛛 🔀 admin |
|--------------|---------------------------------------------|------|--------|---------|--------------------|
| ◎ 仪表盘 ~      | 基础看板 访客设备 C X 版本升级管理 X                      |      |        |         | :                  |
| □ 用户管理 ~     | ECloud总后台 / 设备管理 / 访睿设备                     |      |        |         |                    |
| ⑥ 单位管理 🛛 🗸   |                                             |      |        |         |                    |
| ◎ 系統管理 ~     | 时间: 2022-10-27 00:00:00~2022-10-27 23:59:59 | 事件类型 | : 全部樂型 | ✓ 查询 重量 | <u>8</u>           |
| □ 设备管理 へ     |                                             |      |        |         |                    |
| 访客设备         | 姓名 人员类型                                     | 事件类型 | 设备名称   | 时间      | 酱注                 |
| 门禁设备         |                                             |      | 暂无数据   |         |                    |
| 摄像头          |                                             |      |        |         | < 0 > 10条/页 >      |
| △ 智慧园区单位管理 ~ |                                             |      |        |         |                    |

### 删除:删除该设备(删除设备时,如果设备和群组已绑定,会自动解绑删除)

| 👇 ECloud总后台  | Ē                       |        |        |         |          |              | ● 简体中文 ∨ | X A admir |
|--------------|-------------------------|--------|--------|---------|----------|--------------|----------|-----------|
| ② 仪表盘 ~      | 基础看板 访客设备 С Х           |        |        |         |          |              |          | :         |
| 民 用户管理 >     | ECloud总后台 / 设备管理 / 访客设备 |        |        |         |          |              |          |           |
| ⑥ 单位管理 ~     |                         |        |        |         |          |              |          |           |
| ◎ 系統管理 ~     | 访客设备名称:                 |        | 查询  重量 |         |          |              |          |           |
| L 设备管理 ·     |                         |        |        |         |          |              |          |           |
| 访客设备         | 添加设备 设备模式管理             | 版本升级管理 |        |         |          |              |          |           |
| 门禁设备         | 访客机名称                   | 单位     | 设备模式   | 品牌 (厂商) | 设备类型     | 版本号          | 状态       | 操作        |
| 摄像头          | 测试访查机                   | 智慧通行   | 标准模式   | 海康      | HK访客机安卓版 | 202207271100 | 在线       | 编辑 更多 >   |
| △ 智慧园区单位管理 ~ | 辉辉-测试                   | 智慧通行   | 标准模式   | 海康      | 云眸       |              | 未激活①     | 编辑 更多 >   |
|              | 测试123                   | 智慧通行   | 标准模式   | 海康      | HK访春机安卓版 | 202207041100 | 高线       | 编辑 更多 >   |
|              | 测试2                     |        | 内部测试模式 | 海康      | HK访客机皮卓版 | 202207051100 | 离线       | 编辑 更多 >   |
|              | 王大相測试                   |        | 内部测试模式 | 海康      | HK访客机安卓版 | 202201081100 | 离线       | %# Ⅲ 更多 ∨ |
|              | 测试1                     |        | 泽雅定制版本 | 海康      | HK访客机安卓版 | 202201081100 | 商线       | 编辑 更多 >   |
|              | 测试                      |        | 防疫模式   | 海康      | HK访客机皮卓版 | 202201081100 | 陶线       | 编辑 更多 >   |

### 2.5.2 门禁管理

#### 本页面用于门禁设备的配置

1.添加设备:添加一个新的设备(门禁机添加后需要在更多进行配置并和群组进行绑定才能正 常使用)

序列号为待添加的门禁机上的序列号

| ECloud总后台                                                                                                    | Ū.                      |            |             |    |      | ● 简体中文 ~ | admin    |
|----------------------------------------------------------------------------------------------------|-------------------------|------------|-------------|----|------|----------|----------|
| ② 仪表盘 ~                                                                                                    | 基础看板 门禁设备 C X 访客设备 X    |            |             | -  |      |          |          |
| 同 用户管理 いいしょう ション ション ション マンション マンション 日本 マンション マンション マンション マンション マンション マンション マンション マンション マンション マンション マンション マンション マンション マンション マンション マンション マンション マンション マンション マンション マンション マンション マンション マンション マンション マンション マンション マンション マンション マンション マンション マンション マンション マンション マンション マンション マンション マンション マンション マンション マンション マンション マンション マンション アンション マンション マンシー マンション マンション マンション マンション マンション マンション マンション マンション マンション マンション マンション マンション マンシー マンション マンション マンション マンション マンション マンション マンション マンション マンション マンション マンション マンション マンション マンション マンション マンション マンション マンション マンシー マンシー マンシー マンシー マンシー マンシー マンシー マンシ | ECloud总后台 / 设备管理 / 门禁设备 | 新增设备       |             | ×  |      |          |          |
| © 单位管理 ~                                                                                                    |                         | * 名称:      | 测试闸机        |    |      |          |          |
| ② 系统管理 ~                                                                                                    | 门禁设备名称:                 |            | 100000170   |    |      |          |          |
| 💷 设备管理 🔷 🔺                                                                                                    |                         | *序列号:      | 300206178   |    |      |          |          |
| 访客设备                                                                                                    | 添加设备                    | *品牌 (厂間) : | 海巌          |    |      |          |          |
| 门禁设备                                                                                                    |                         | * 设备类型:    | 云眸 ~        |    | 设备类型 | 状态       | 操作       |
| 摄像头                                                                                                    |                         | * 绑定单位:    | 智慧通行 シー     |    |      |          |          |
| ○ 智慧园区单位管理 ~                                                                                                    |                         | * 1/45:    | <b>预約</b> ∨ |    |      |          | 10 5 5   |
|                                                                                                    |                         | 1.1.1.1.   | 19650 V     |    |      |          | 10 張/页 ∨ |
|                                                                                                    |                         | * 密钥:      | 123456      |    |      |          |          |
|                                                                                                    |                         | 所在地址:      |             |    |      |          |          |
|                                                                                                    |                         | 纬度:        |             |    |      |          |          |
|                                                                                                    |                         | 经度:        |             |    |      |          |          |
|                                                                                                    |                         |            |             |    |      |          |          |
|                                                                                                    |                         |            | 取消          | 提交 |      |          |          |
|                                                                                                    |                         |            |             |    |      |          |          |

2.编辑:编辑门禁设备信息

3.更多:

设备配置: 配置设备功能

| Cloud总后台     | E                       |              |            |          |    | ● 简体中文 ∨ | 🗙 🚫 admin |
|--------------|-------------------------|--------------|------------|----------|----|----------|-----------|
| ② 仪表盘 ~      | 基础看板 门禁设备 С Х 访         | 海路设备 X       |            |          | -  |          |           |
| 良 用户管理 ン     | ECloud总后台 / 设备管理 / 门募设备 | <b>父</b> 备配置 |            |          | ×  |          |           |
| ⓒ 单位管理 ~     |                         |              |            |          |    |          |           |
| ◎ 系统管理 ~     | 门禁设备名称:                 | 设備方向: 木设吉 >  |            |          |    |          |           |
| 日 设备管理 へ     |                         | 健康码功能:       | 身份证/市名卡: 🚺 | 刷人脸功能: 🔵 |    |          |           |
| 访客设备         | 添加设备                    | 员工码/预约码: 🔵   | 是否开启预警:    |          |    |          |           |
| 门禁设备         | 设备名                     |              |            |          | 状态 |          | 操作        |
| 摄像头          | 测试闸机                    |              |            | 取消 提考    | 在线 | 编:       | ⅲ 更多 ∨    |
| △ 智慧园区单位管理 ~ |                         |              |            |          |    |          | 10 条/页 >  |
|              |                         |              |            |          |    |          |           |
|              |                         |              |            |          |    |          |           |
|              |                         |              |            |          |    |          |           |

### 接口配置: 配置设备的接口

| Cloud总后台     | Œ                       |         |            |         |      |      |      |       |   | ● 简体中文 ∨ | ×    | admin |
|--------------|-------------------------|---------|------------|---------|------|------|------|-------|---|----------|------|-------|
| ◎ 仪表盘 ~      | 基础看板 门禁设备 C ×           | 访案设备 X  |            |         |      |      |      |       |   |          |      |       |
| 同用户管理 ~      | ECloud总后台 / 设备管理 / 门集设备 | 接口配置    |            |         |      |      |      |       | × |          |      |       |
| © 单位管理 ~     |                         |         | _          |         |      |      |      |       |   |          |      |       |
| ◎ 系統管理 ~     | 门禁设备名称:                 | 乐清接山:   | 778<br>778 | ₩₩Ц: () |      |      |      |       |   |          |      |       |
| 日 设备管理 へ     |                         | 排序 接口名称 | 条件结果       | 是否开门    | 短信提醒 | 推送预警 | 提示颜色 | 异常提示语 |   |          |      |       |
| 访察设备         | 添加设备                    |         |            | 智无数据    |      |      |      |       |   |          |      |       |
| 门禁设备         | 设备名                     |         |            |         |      |      |      |       |   | 犬恋       | 操    | ſſĘ   |
| 摄像头          | 测试闸机                    |         |            |         |      |      |      | 取消 提  | × | 宝线       | 编辑   | 更多 ∨  |
| △ 智慧园区单位管理 ~ |                         |         |            |         |      |      |      |       |   | < 1      | > 10 | 条/页 ∨ |

### 设备事件:展示该设备的当天的访客记录

| 🖨 ECloud总后台  | Ē                    |                           |      |         |      | ● 简体中文 ∨ 🔀 admin |
|--------------|----------------------|---------------------------|------|---------|------|------------------|
| ② 仪表盘 ~      | 基础看板 门禁设备 С          | X 访客设备 X                  |      |         |      | :                |
| 民用户管理 ~      | ECloud总后台 / 设备管理 / ſ | 门禁设备                      |      |         |      |                  |
| ⓒ 单位管理 🛛 🖌   |                      |                           |      |         |      |                  |
| ◎ 系統管理 ~     | 时间: 2022-10-27 00:00 | :00 ~ 2022-10-27 23:59:59 | 事件类  | 型: 全部类型 | ▽ 查询 | 重奮               |
| □ 设备管理 へ     |                      |                           |      |         |      |                  |
| 访客设备         | 姓名                   | 人员类型                      | 事件类型 | 设备名称    | 时间   | 酱注               |
| 门禁设备         |                      |                           |      | 智无数据    |      |                  |
| 摄像头          |                      |                           |      |         |      | < 0 > 10 条/页 >   |
| △ 智慧园区单位管理 ~ |                      |                           |      |         |      |                  |

删除:删除该设备(删除设备时,如果设备和群组已绑定,会自动解绑删除)

| FCloud 总后台  | ⊡         |               |        |       |              |   |         |      |    | ● 简体中文 ∨ | х    | 8 admin |
|-------------|-----------|---------------|--------|-------|--------------|---|---------|------|----|----------|------|---------|
| ② 仪表盘       | 基础看板      | 门禁设备 C X      | 访客设备 X | 摄像头 X |              |   |         |      |    |          |      | :       |
| 日 用户管理 、    | ECloud总后台 | / 设备管理 / 门禁设备 |        |       |              |   |         |      |    |          |      |         |
| © 单位管理 、    |           |               |        |       |              |   |         |      |    |          |      |         |
| ② 系统管理 、    | 门禁设备名称    | 称:            |        |       | <u>査询</u> 重置 |   |         |      |    |          |      |         |
| L 设备管理 ·    |           |               |        |       |              |   |         |      |    |          |      |         |
| 访客设备        | 添加设备      |               |        |       |              |   |         |      |    |          |      |         |
| 门禁设备        |           | 设备名           |        | 单位    | 设备序列号        | ត | 品牌 (厂商) | 设备类型 | 状。 | 5        | 操    | 1E      |
| 摄像头         |           | 测试闸机          | 1      | 意通行   | J00206178    |   | 海康      | 云眸   | 在道 | 4ž       | 编辑   | 更多 ∨    |
| △ 智慧园区单位管理、 |           |               |        |       |              |   |         |      |    | < 1      | > 10 | 条/页 ∨   |

# 2.6 智慧园区单位管理

## 2.6.1 智慧园区单位列表

略